# Defense Information System for Security Joint Verification System

# JVS FOR INDUSTRY

DEFENSE COUNTERINTELLIGENCE AND SECURITY AGENCY

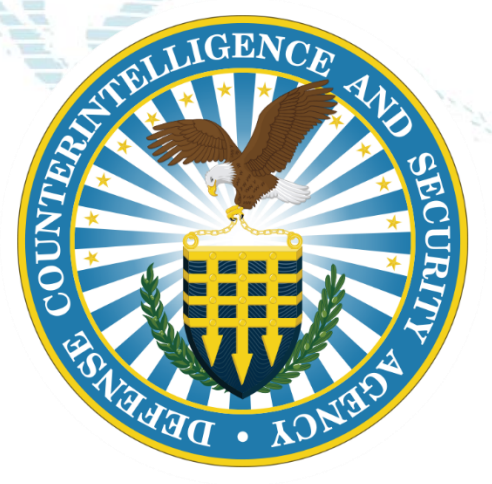

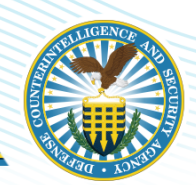

- Brief DISS Overview
- Orientation to Higher Echelon Users Roles and Permissions
- Orientation to End-user functions
- Q&A

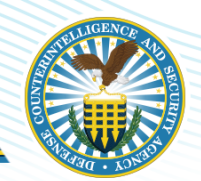

- Users will be able to describe the general framework of DISS
- Users will be able to identify and navigate the various functions of DISS JVS
- Users will be able to identify and explain the roles and responsibilities of higher level and end users
- Users will be able to define and compare various user relationships and functions within DISS JVS

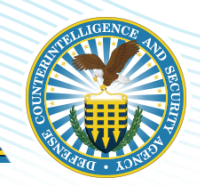

System of Record for of all DoD employees, military personnel, civilians and DoD contractors in support of:

- Personnel Security
- Suitability
- Credential Management

Secure communications between Adjudicators, Security Officers, and

Component Adjudicators.

There are three components of DISS

- Joint Verification System (JVS)
- Consolidated Adjudication Tracking System (CATS)
- Appeals System

Industry uses the Joint Verification System side of DISS

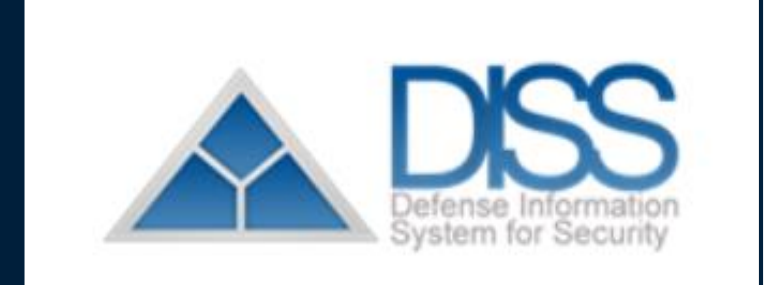

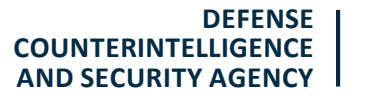

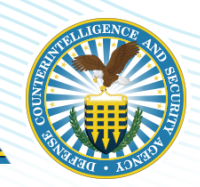

- A key component of the DoD's strategy to modernize personnel vetting and improve mission readiness
- An enterprise-wide system that offers accelerated workflows, electronic adjudications, and secure document exchange

## Key features

- Customer Service Requests (CSRs)
- Request for Action (RFA)

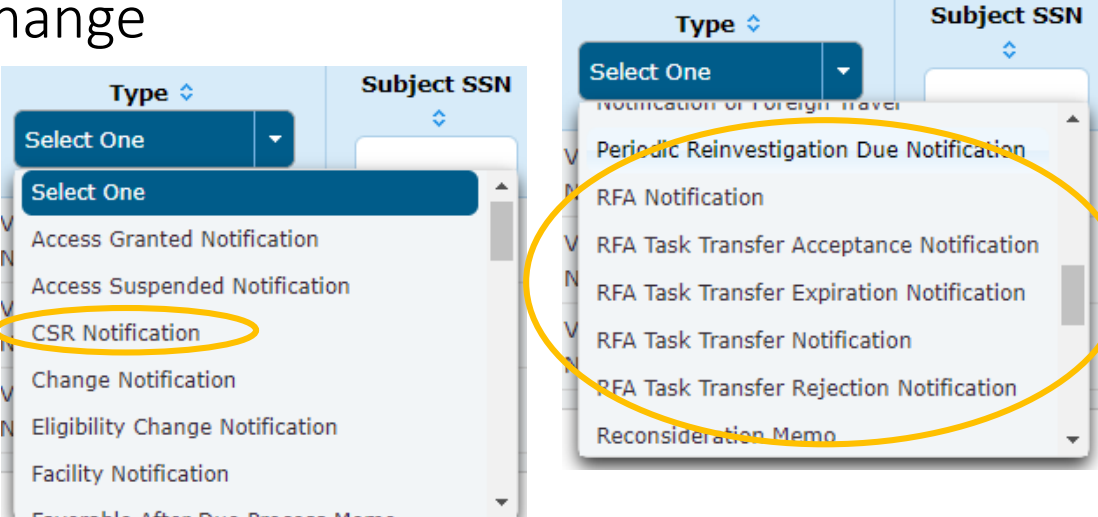

## **JVS Home Page Orientation**

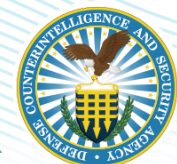

#### Communications About JVS Task Inbox ATTENTION DISS USERS! CT Last Updated on: May 4, 2021 Unread Notifications: 12427 Please review the DISS 13.4.3 Release Features and related operational notices. DISS 13.4.3 Enhancements Prod Deployment Date: May 20, 2021 User Management Notifies users · The following enhancements were included in My User Detail Change Description of newly Manage SMO Actions: Edit Affiliated Organization and Manage Clearance Level 3.3.1 SMO Remove Suspend Access Labels from Incident Workflow in JVS 3.5.1.42 implemented View Current SMO · The JVS User Manual is available within the JVS application. Once logged into JVS, select the Help link and you will be redirected to View SMO Tree enhancements to the JVS User Manual. Search SMOs Create SMO Visit Please refer to Section 4.0, Tips and Tricks, for additional information. JVS View SMO Visits Refer to the application Release Notes for more information on release Enhancements including Known Issues and workarounds. Current SMO: · Additional DISS information and operational guidance can be found on the DCSA DISS website, please see link: DISS https://www.dcsa.mil/is/diss/ Set Default SMO Notices ATTENTION: Effective 15 MARCH 2021, Dr. System of Record for all Eligibility, Access, and Visit data. Organization Notices for users Please contact the Customer Call Center (CCC) to report data discrepant View Current Organization All Personally Identifiable Information (PII) updates for Subject data, such as name changes, are to Search Organizations of important Call Center (CCC) with supporting documentation. · DISS interfaces with the Central Verification System (CVS) as the Federal System of Record for eligibility determinations. information in Subject ATTENTION: Please be aware that the first time you login to DISS you will have to register your PIV card. Your Account Manager View Subjects will provide your initial User ID and Password to register. support of JVS Mass Subject Transfer \*\*When logging in with your PIV you must select the certificate that you registered with. Mass Indoctrination \*\* This process will need to occur each time you receive a new or replacement PIV. Mass Debrief DISS will ONLY accept the DD FORM 2962 Volume 2, JAN 2020. This Personnel Security System Access Request (PSSAR) form **Action Panel** version is available u Bulletin Board and Work Bench ontact the Custome sue with using th Create Subject SII Search **OSURE NOTICE**

The Action Side brings up work to be done on the work bench

6

# **HIGHER ECHELON USERS**

DEFENSE COUNTERINTELLIGENCE AND SECURITY AGENCY

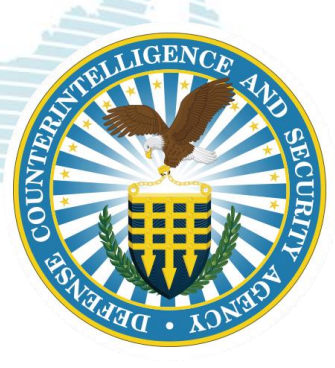

# Who We Are, What are Our Roles

## Hierarchy Manager:

- Head of the Security Management Office (SMO)
- Create SMO Tree
- In addition to all privileges of an Account Manager

### Account Manager:

- Manages user provisioning within organization
- Performs tasks such as creating and maintaining user profiles, roles, and permissions
- May work in subordinate "child" SMOs

#### **View the SMO Tree**

Create Subject

SII Search

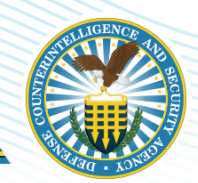

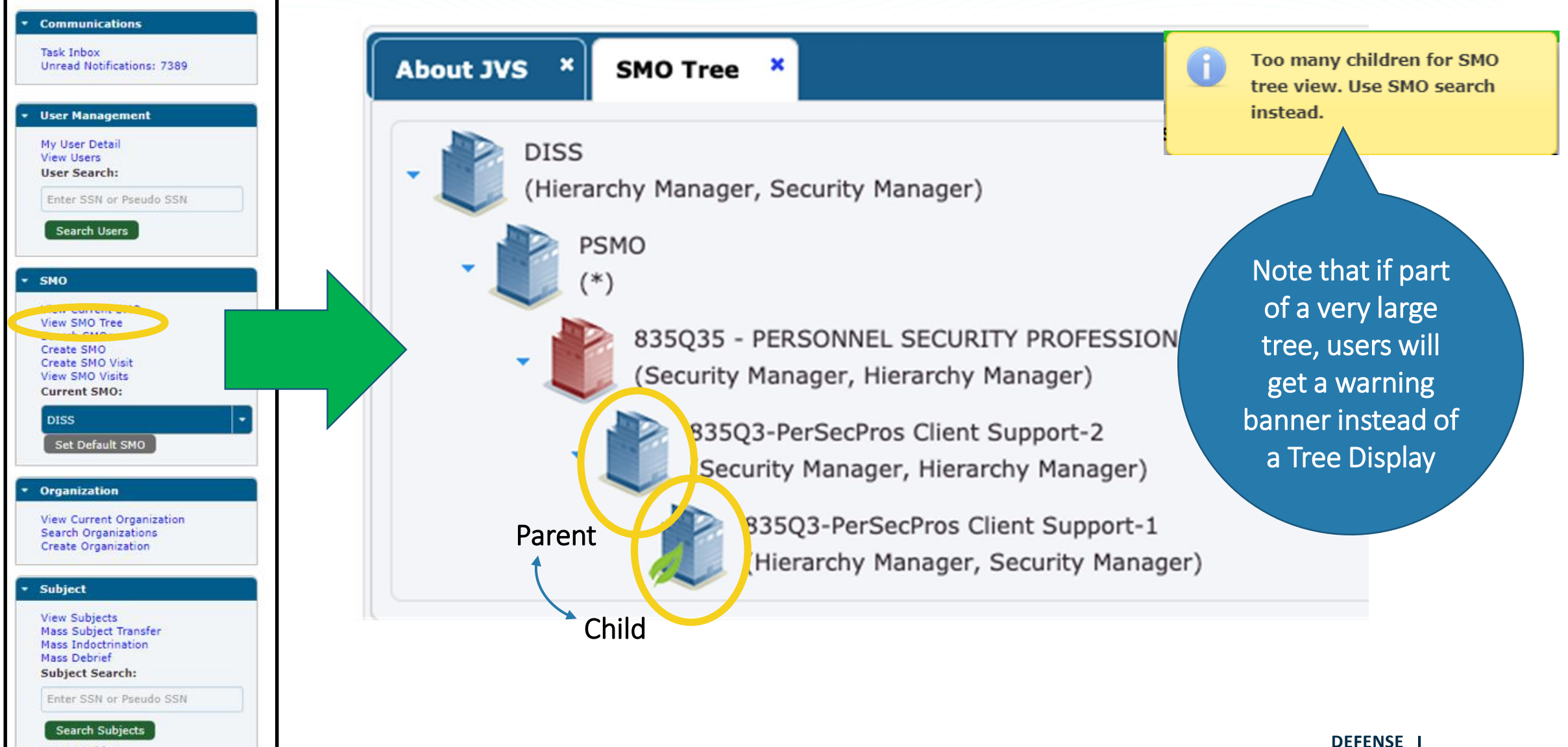

9

#### Search SMOs

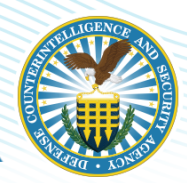

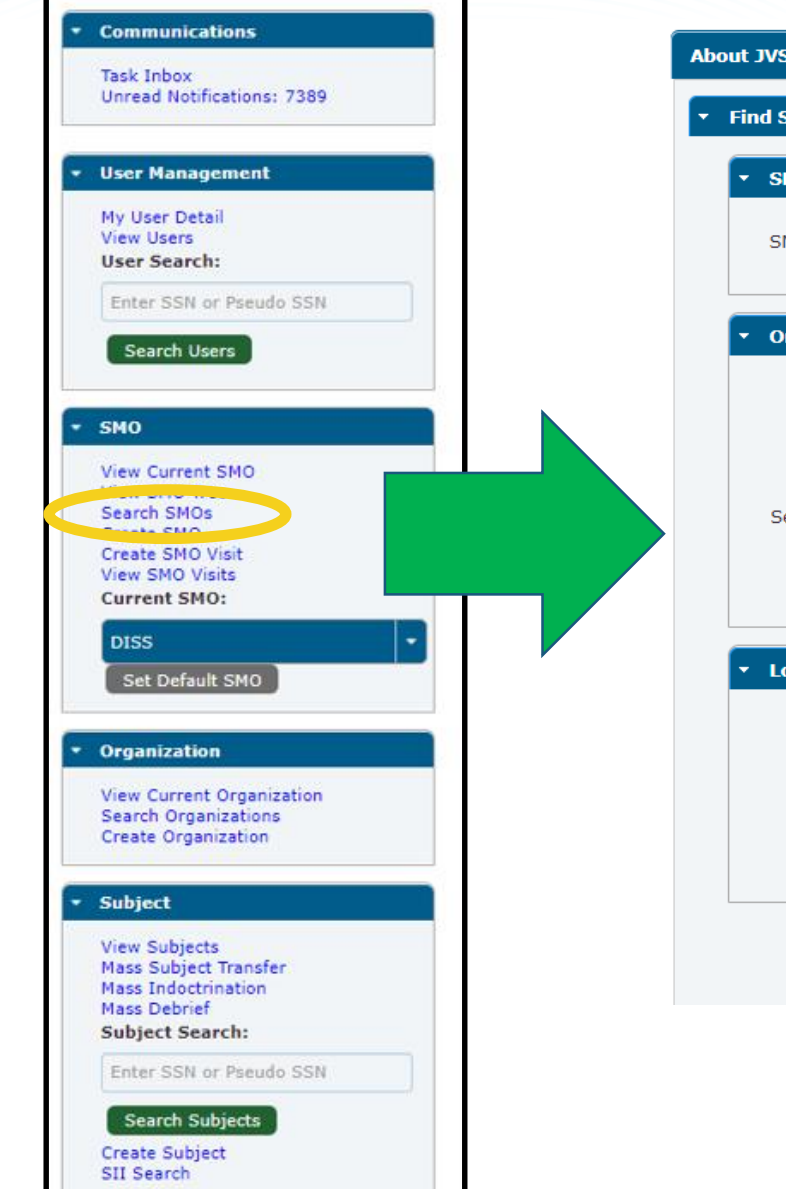

| About JVS | SMO Search ×             |                          |                 |                      |   |        |       |
|-----------|--------------------------|--------------------------|-----------------|----------------------|---|--------|-------|
| ▼ Find SM | 0                        |                          |                 |                      |   |        |       |
| - SM0     | ) Attributes             |                          |                 |                      |   |        |       |
| SMO       | Name:                    |                          |                 |                      |   |        |       |
| • Orga    | anization Attributes     |                          |                 |                      |   |        |       |
|           | CAGE Code:               |                          | Unit            | Identification Code: |   |        |       |
| U         | J.S. Joint Organization: | Select Joint Organizatio | n Code 🔫        | U.S. Agency Code:    |   |        |       |
| Serv      | rice Organization Code:  |                          | Non             | U.S. Agency Code:    |   |        |       |
|           | Sub Agency Code:         |                          |                 |                      |   |        |       |
|           | tion Attributor          |                          |                 |                      |   |        |       |
| V LOCA    | ation Attributes         |                          |                 |                      |   |        |       |
| A         | ddress Line 1:           |                          | Address Line 2: |                      |   |        |       |
|           | City:                    |                          | State:          | State/Territory      | - |        |       |
|           | Zip Code:                |                          | Country:        | Country              | - |        |       |
|           |                          |                          |                 |                      |   |        |       |
|           |                          |                          |                 |                      |   | Search | Reset |
|           |                          |                          |                 |                      |   |        |       |

#### **Create SMOs**

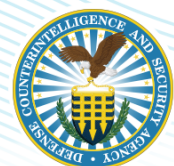

| Communications                                                           | About JVS    | Create SMO ×      |                                     |                               |                        |                                        |
|--------------------------------------------------------------------------|--------------|-------------------|-------------------------------------|-------------------------------|------------------------|----------------------------------------|
| Task Inbox<br>Unread Notifications: 7389                                 | <            | Organ<br>Det      | ization Contact<br>ails Information | Preferences &<br>Designations | Confirmation           |                                        |
| • User Management                                                        | Organization | Details           |                                     |                               |                        |                                        |
| My User Detail<br>View Users<br>User Search:                             |              | Parent SMO:       | DISS                                |                               |                        |                                        |
| Enter SSN or Pseudo SSN                                                  |              | *Organization:    |                                     | Select Organization           |                        |                                        |
| Search Users                                                             | Org          | ganization Type:  |                                     |                               | The p                  | rocess model at                        |
| SMO     View Current SMO     View Current SMO                            | U.S          | 5. Agency Code:   |                                     |                               | the t                  | op of the page                         |
| Create SMO                                                               | Service Org  | ganization Code:  |                                     |                               | walks u                | isers through the                      |
| View SMO Visits<br>Current SMO:                                          | Su           | b Agency Code:    |                                     |                               | proce<br>prog          | ss and indicates<br>gress with the     |
| Set Default SMO                                                          |              | *Activation Date: | 2021/05/28                          | 6                             | high                   | lighted arrow                          |
| Organization                                                             | *2           | SMO Name Prefix:  | [                                   | )                             |                        |                                        |
| View Current Organization<br>Search Organizations<br>Create Organization |              | *SMO Name Text:   |                                     |                               |                        |                                        |
| <ul> <li>Subject</li> </ul>                                              | *2           | SMO Name Index:   |                                     |                               |                        |                                        |
| View Subjects<br>Mass Subject Transfer<br>Mass Indectination             | Compl        | lete SMO Name:    |                                     |                               |                        |                                        |
| Mass Debrief<br>Subject Search:                                          | - SON Ma     | pping             |                                     |                               |                        |                                        |
| Enter SSN or Pseudo SSN                                                  |              |                   | SON                                 |                               | Options                |                                        |
| Search Subjects<br>Create Subject<br>SII Search                          |              |                   |                                     |                               | COUNTERIN<br>AND SECUR | DEFENSE<br>TELLIGENCE 11<br>ITY AGENCY |

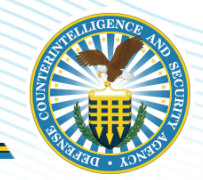

• If there are SMOs not within your hierarchy and you are not provisioned for the SMO, you will need to submit a <u>Hierarchy Change Request (HCR)</u>.

| 1 |
|---|
|   |
|   |
|   |
|   |
|   |
|   |

• Send the HCR to <u>dcsa.dcsa-northern.dcsa-dvd.mbx.diss-provisioning@mail.mil</u>.

# **Create Subject**

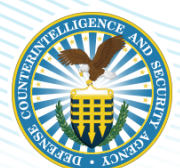

| ommunications                                                                                                    | About JVS Create Subject                                                                                                    |                                          |                      |                   |                 |
|----------------------------------------------------------------------------------------------------|----------------------------------------------------------------------------------------------------|------------------------------------------|----------------------|-------------------|-----------------|
| nread Notifications: 7389                                                                                                    | Subject Information                                                                                                    |                                          |                      |                   |                 |
|                                                                                                    | *SSN:                                                                                                    |                                          | PSSN *Date of Birth: | vvvv/mm/dd        |                 |
| ser Management                                                                                                    |                                                                                                    |                                          |                      |                   |                 |
| User Detail                                                                                                    | *First Name:                                                                                                    |                                          | *Last Name:          |                   |                 |
| er Search:                                                                                                    | *Birth Country: United States                                                                                                    | •                                        | Suffix:              | None              |                 |
| nter SSN or Pseudo SSN                                                                                                    | *Birth State: Select State                                                                                                    |                                          | *Gender:             | Select Gender     |                 |
| Search Users                                                                                                    |                                                                                                    |                                          |                      |                   |                 |
|                                                                                                    | *Birth City:                                                                                                    |                                          | *Marital Status:     | Select Status     |                 |
| 0                                                                                                    |                                                                                                    |                                          |                      |                   |                 |
| ew Current SMO                                                                                                    | <ul> <li>*Citizenship Information (0)</li> </ul>                                                                                                    |                                          |                      |                   |                 |
| arch SMOs                                                                                                    | Country                                                                                                    | Citizenship Date                         | Citizenship Type     | Renunciation Date | Options         |
| eate SMO<br>eate SMO Visit                                                                                                    |                                                                                                    |                                          |                      |                   |                 |
| A SAME AND A SAME AND A SAME AND A SAME AND A SAME AND A SAME AND A SAME AND A SAME AND A SAME AND A SAME AND A                                                                                                    | No records found.                                                                                                    |                                          |                      |                   |                 |
| ew SMO Visits                                                                                                    | No records found.                                                                                                    |                                          |                      |                   | Add Citizenshi  |
| ew SMO Visits<br>urrent SMO:                                                                                                    | No records found.                                                                                                    |                                          |                      |                   | Add Citizenshi  |
| ew SMO Visits<br>arrent SMO:<br>DISS                                                                                                    | No records found.                                                                                                    |                                          |                      |                   | Add Citizenshi  |
| ew SMO Visits<br>irrent SMO:<br>ISS<br>Set Default SMO                                                                                                    | No records found.      Category and Relationship                                                                                                    |                                          |                      |                   | Add Citizenshi  |
| sw SMO Visits<br>irrent SMO:<br>ISS<br>Set Default SMO<br>ganization                                                                                                    | Category and Relationship     * Category Type: Select Type                                                                                                    |                                          |                      |                   | Add Citizenshi  |
| sw SMO Visits<br>irrent SMO:<br>VISS<br>Set Default SMO<br>ganization<br>ave Current Organization                                                                                                    | No records found.      Category and Relationship     *Category Type: Select Type                                                                                                    | •                                        |                      |                   | Add Citizenshi  |
| ew SMO Visits<br>Irrent SMO:<br>ISS<br>Set Default SMO<br>ganization<br>ew Current Organization<br>arch Organizations                                                                                                    | Category and Relationship     *Category Type: Select Type     Industry Classification Code: Select Type                                                                                                    | •                                        |                      |                   | Add Citizenshi  |
| ew SMO Visits<br>ITENT SMO:<br>ISS<br>Set Default SMO<br>ganization<br>arch Organizations<br>eate Organization                                                                                                    | No records found. Category and Relationship *Category Type: Select Type Industry Classification Code: Select Type Projected Separation Date:                                                                                  | •                                        |                      |                   | Add Citizenshi  |
| ew SMO Visits<br>irrent SMO:<br>iSS<br>Set Default SMO<br>ganization<br>ew Current Organization<br>arch Organizations<br>eate Organization<br>biect                                                                                                    | Category and Relationship     *Category Type: Select Type     Industry Classification Code: Select Type     Projected Separation Date:                                                                                        |                                          |                      |                   | Add Citizenshi  |
| ew SMO Visits<br>Irrent SMO:<br>ISS<br>Set Default SMO<br>ganization<br>ew Current Organization<br>arch Organizations<br>eate Organization<br>bject                                                                                                    | Category and Relationship     *Category Type: Select Type     Industry Classification Code: Select Type     Projected Separation Date:     Comments:                                                                          |                                          |                      |                   | Add Citizenshi  |
| ew SMO Visits ITSE ISS Set Default SMO ganization ew Current Organization arch Organizations eate Organization bject ew Subjects ss Subject Transfer                                                                                                    | No records found. Category and Relationship *Category Type: Select Type Industry Classification Code: Select Type Projected Separation Date: Comments:                                                                        |                                          |                      |                   | Add Citizenshi  |
| ew SMO Visits<br>irrent SMO:<br>DISS<br>Set Default SMO<br>ganization<br>ew Current Organization<br>arch Organizations<br>eate Organization<br>bject<br>ew Subjects<br>ass Subject Transfer<br>ass Indoctrination<br>ass Debrief                                                                                     | <ul> <li>Category and Relationship</li> <li>*Category Type: Select Type</li> <li>Industry Classification Code: Select Type</li> <li>Projected Separation Date:</li> <li>Comments:</li> <li>75 characters remaining</li> </ul> | I I I I I I I I I I I I I I I I I I I    |                      |                   | Add Citizenshi  |
| ew SMO Visits<br>ITSS<br>ISS<br>Set Default SMO<br>ganization<br>ew Current Organization<br>arch Organizations<br>seate Organization<br>bject<br>bject<br>ew Subjects<br>ISS Subject Transfer<br>ISS Debrief<br>bject Search:                                                                                        | Category and Relationship     *Category Type: Select Type     Industry Classification Code: Select Type     Projected Separation Date:     Comments:     T5 characters remaining                                              | r<br>r<br>ng.                            |                      |                   | Add Citizenshi  |
| w SMO Visits rrent SMO: ISS Set Default SMO ganization ew Current Organization arch Organizations eate Organization bject bject w Subjects ss Subject Transfer ss Indoctrination ss Debrief bject Search: nter SSN or Pseudo SSN                                                                                     | <ul> <li>Category and Relationship</li> <li>*Category Type: Select Type</li> <li>Industry Classification Code: Select Type</li> <li>Projected Separation Date:</li> <li>Comments:</li> <li>75 characters remaining</li> </ul> |                                          |                      |                   | Add Citizenshi  |
| ew SMO Visits<br>irrent SMO:<br>DISS<br>Set Default SMO<br>rganization<br>ew Current Organization<br>earch Organizations<br>eate Organization<br>hbject<br>ew Subjects<br>ass Subject Transfer<br>ass Debrief<br>ubject Search:<br>inter SSN or Pseudo SSN<br>Search Subjects                                        | Category and Relationship     *Category Type: Select Type     Industry Classification Code: Select Type     Projected Separation Date:     Comments:     T5 characters remaining                                              | ng.                                      |                      |                   | Add Citizenshi  |
| ew SMO Visits<br>arrent SMO:<br>DISS<br>Set Default SMO<br>rganization<br>ew Current Organization<br>earch Organizations<br>reate Organization<br>abject<br>ew Subjects<br>ass Subject Transfer<br>ass Indoctrination<br>ass Debrief<br>abject Search:<br>inter SSN or Pseudo SSN<br>Search Subjects<br>eate Subject | <ul> <li>Category and Relationship</li> <li>*Category Type: Select Type</li> <li>Industry Classification Code: Select Type</li> <li>Projected Separation Date: Comments: 75 characters remaining</li> </ul>                   | I. I. I. I. I. I. I. I. I. I. I. I. I. I |                      | DEFEN             | Add Citizenship |

#### Create User—Program Security System Access Request (PSSAR)

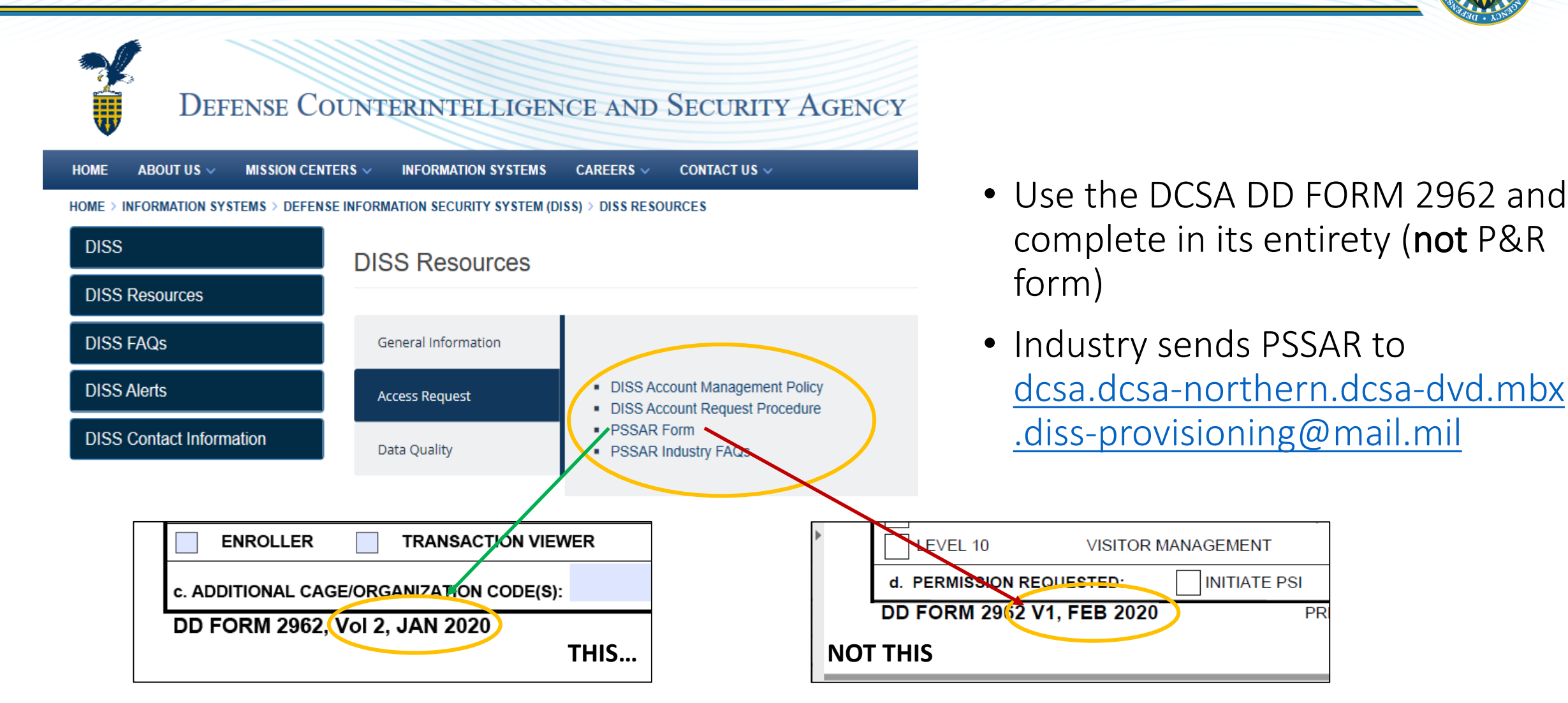

Note: PSSAR FAQs are at https://www.dcsa.mil/is/diss/dissresources/

PR

#### **Create User**

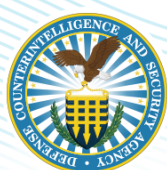

AND SECURITY AGENCY

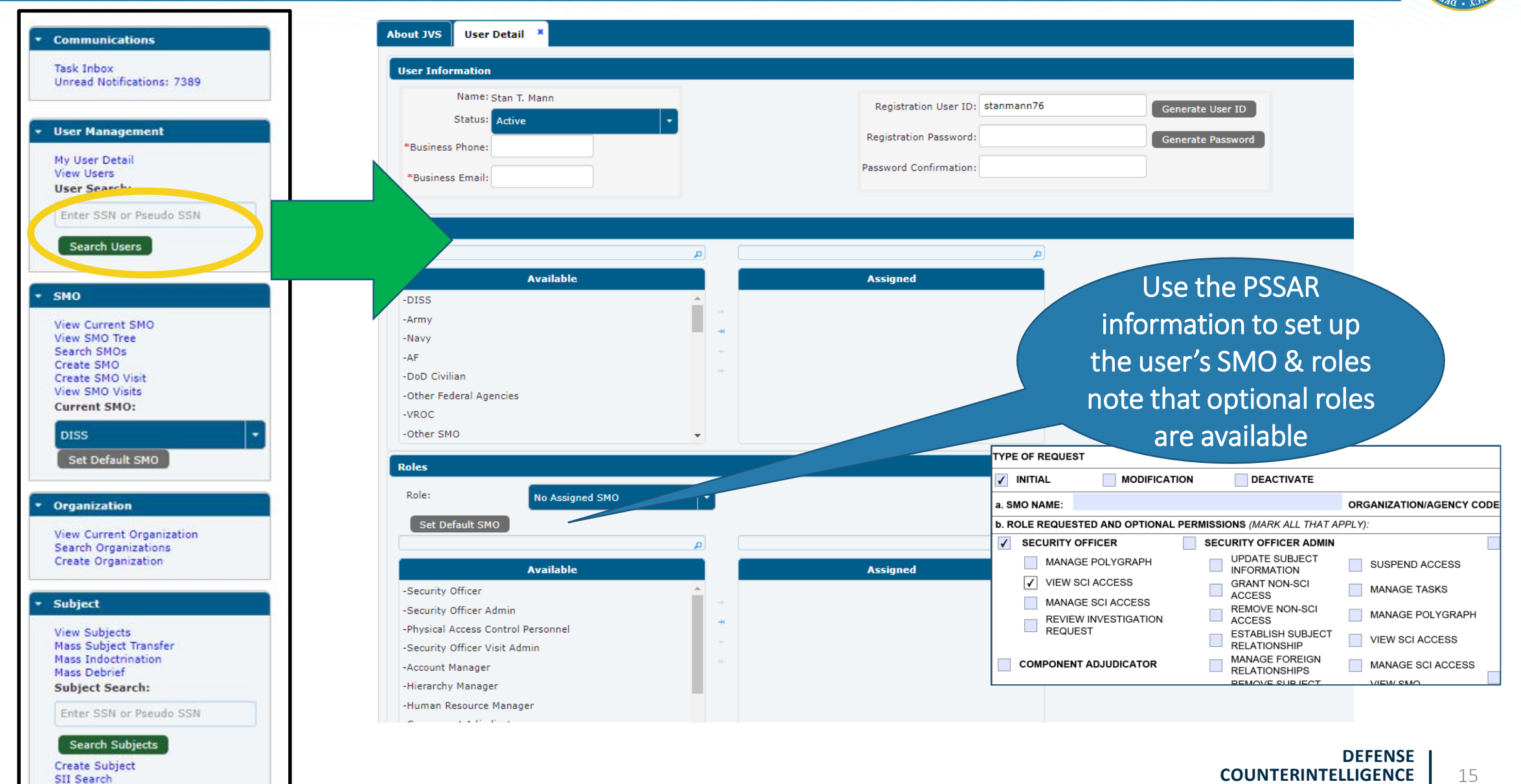

# **USER FUNCTIONS**

DEFENSE COUNTERINTELLIGENCE AND SECURITY AGENCY

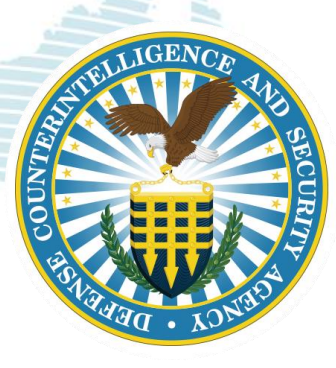

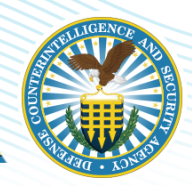

## User Roles

- Security Managers
- Security Officers
- Security Officer Administrator
- Security Officer Visit Administrator

#### **User Permissions**

- Subject Management
- NDA Submission Process
- Access Management
- Visit Requests

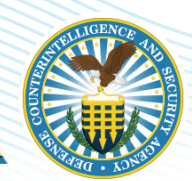

# **SUBJECT MANAGEMENT**

DEFENSE COUNTERINTELLIGENCE AND SECURITY AGENCY

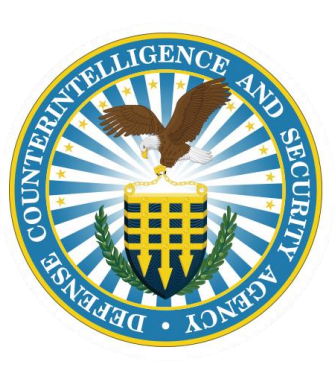

DEFENSE COUNTERINTELLIGENCE AND SECURITY AGENCY

## **Search Subject**

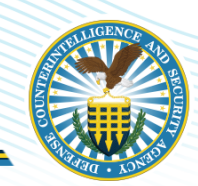

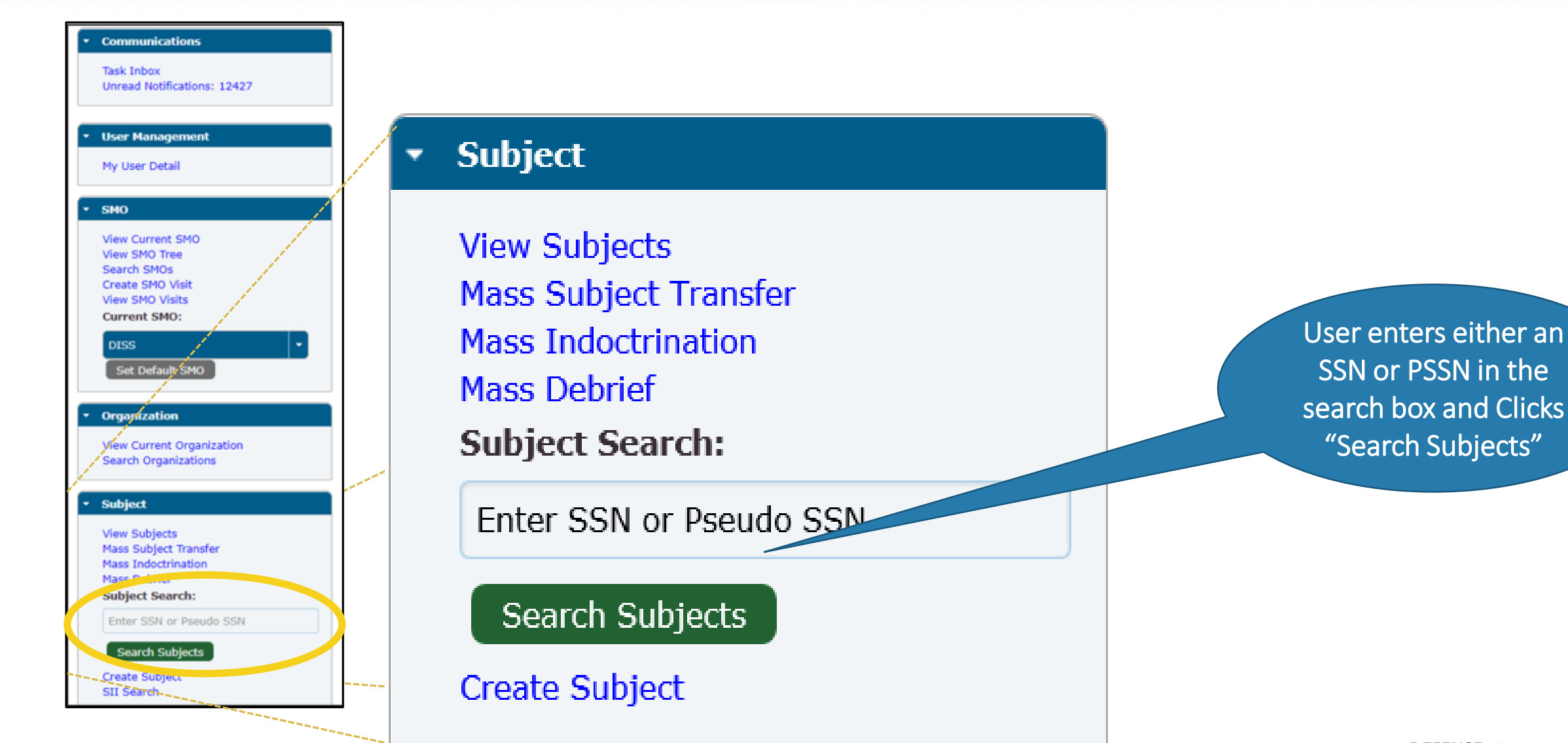

## **Subject Summary**

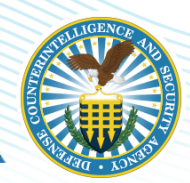

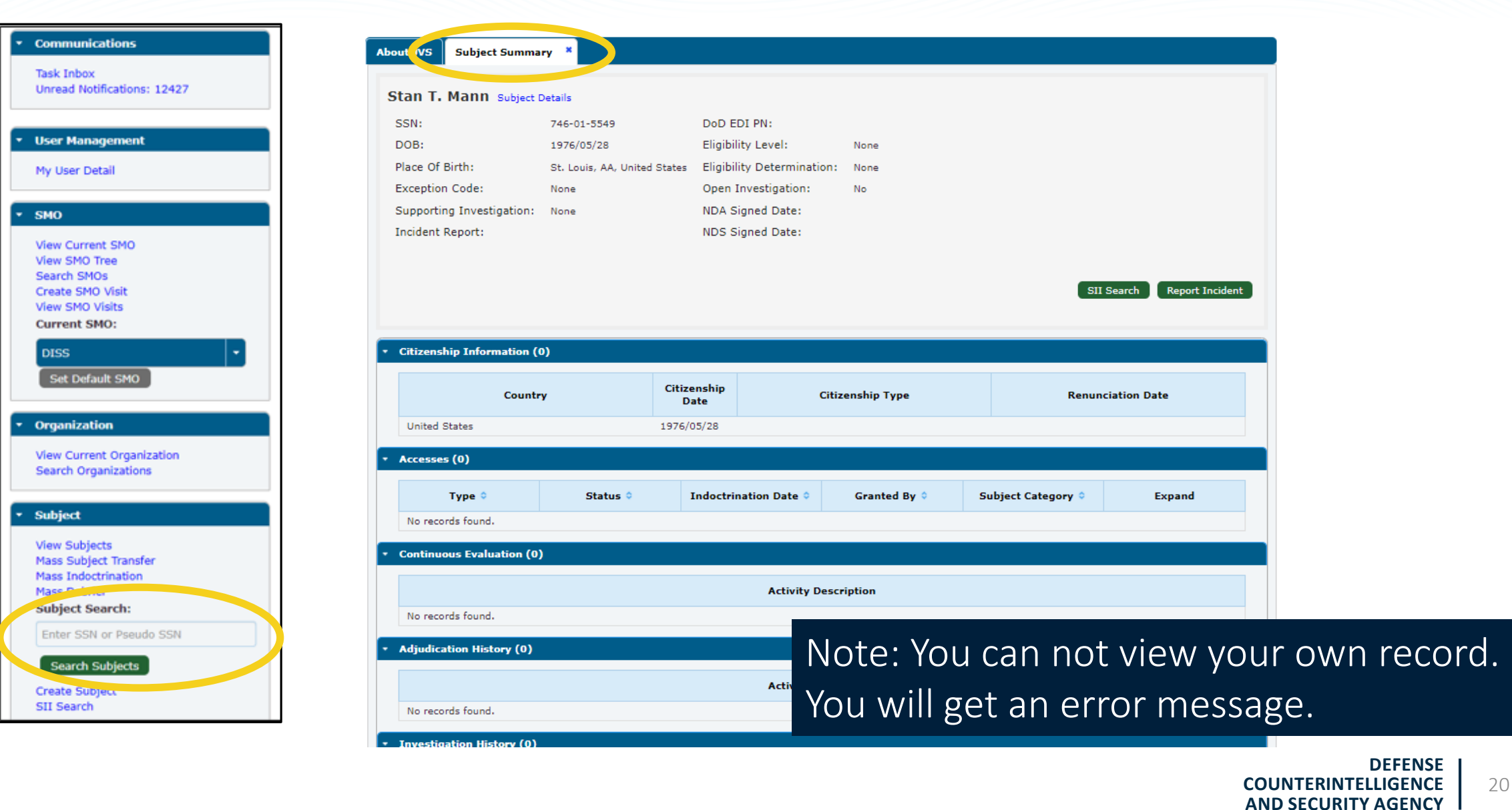

## **Subject Details**

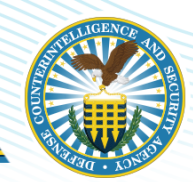

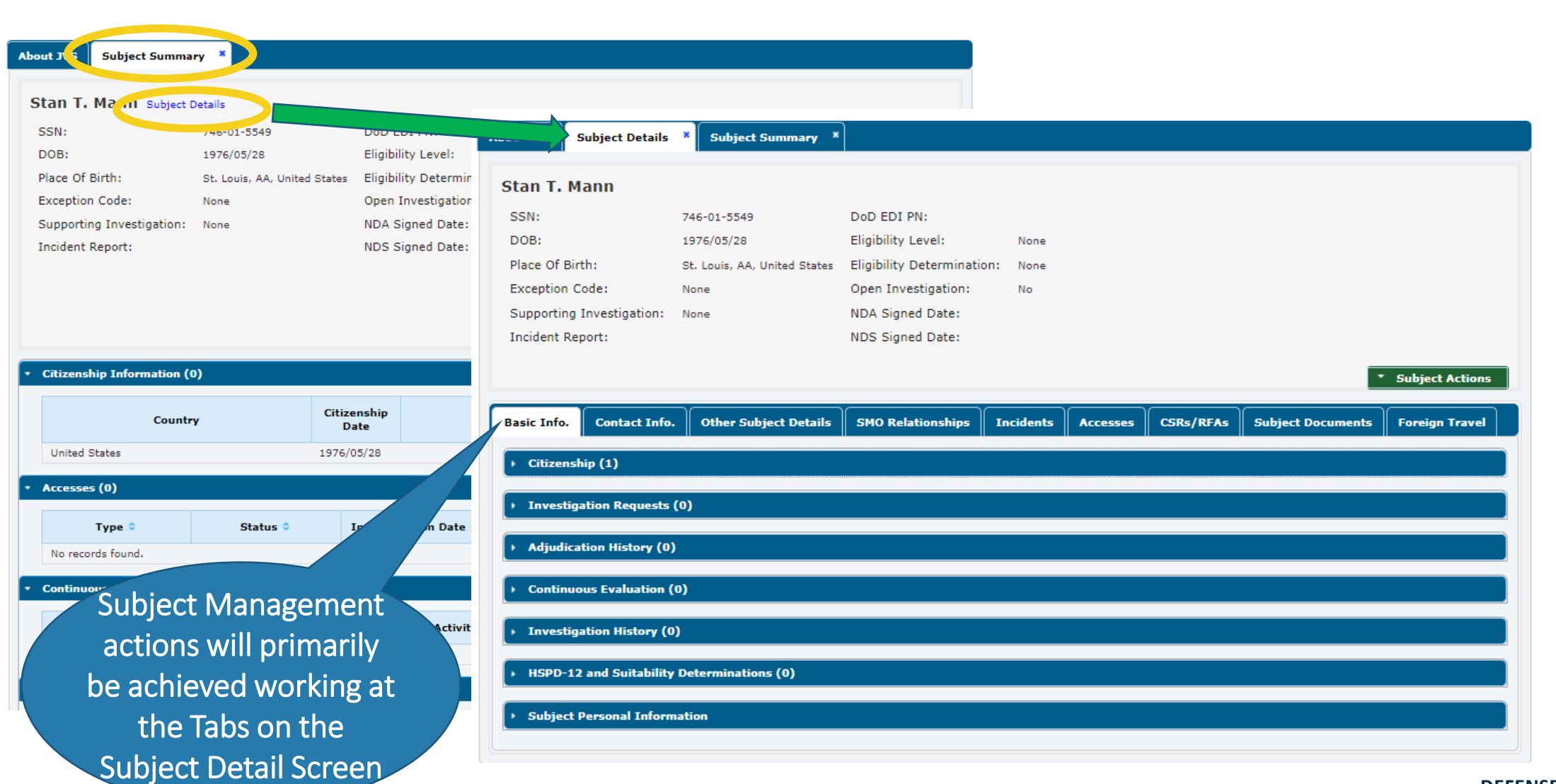

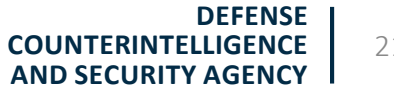

# Subject Details—Example SMO Relationships

|                                      |                                |                     |               |               |          |            |             | -       | Subject Action | s |               |           |
|--------------------------------------|--------------------------------|---------------------|---------------|---------------|----------|------------|-------------|---------|----------------|---|---------------|-----------|
| Info. Conta                          | act Info. 0                    | ther Subject Detail | SMO Relations | hips hcidents | Accesses | CSRs/RFAs  | Subject Doc | uments  | Foreign Trave  |   |               |           |
| ategories (1)                        |                                |                     |               |               |          |            |             |         |                |   |               |           |
| Ca                                   | tegory 🗘                       |                     | Effective D   | ate 🗘         |          | Separat    | ion Date 🍝  |         | Expand         |   | f no SMO      | details   |
| Presidential Appo<br>Government Age  | ointees of all Fe<br>Incies    | deral 2021/05/28    | 1             |               |          |            |             |         | 0              |   |               |           |
|                                      |                                |                     |               |               |          |            |             | Ac      | ld Category    |   |               |           |
|                                      |                                |                     |               |               |          |            |             |         |                |   |               |           |
| ategory Organi                       | zations (0)                    |                     |               |               |          |            |             |         |                |   |               |           |
| Organizatio                          | n Name 🗘                       | Category Na         | me 🌣          | Begin Date ᅌ  |          | End Date * |             | Optio   | ons            |   | Add a         | category  |
| No subject orgar                     | izations exist.                |                     |               |               |          |            |             | O bbA   | rganization    |   |               |           |
|                                      |                                |                     |               |               |          |            |             |         |                |   |               |           |
| elationships (1                      | )                              |                     |               |               |          |            |             |         |                |   | And a re      | elationsh |
| Catego                               | orv -                          | Relationship        | 0             | SMO 🗘         |          | Begin Date | End Date ᅌ  |         |                |   | $\overline{}$ |           |
| Select                               | ~                              | Select              | <b>~</b>      |               |          |            |             | Options | Expand         |   |               |           |
| Presidential Appo<br>Federal Governm | ointees of all<br>ent Agencies | Owning              | DISS          |               |          | 2021/05/28 |             | ĥ       | 0              |   |               |           |
|                                      | -                              |                     |               |               |          |            |             | Add F   | Relationship   |   |               |           |
|                                      |                                |                     |               |               |          |            |             |         |                |   |               |           |
|                                      |                                |                     |               |               |          |            |             |         |                |   |               | 22        |

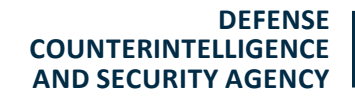

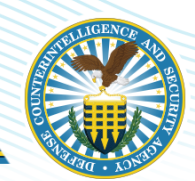

# NDA SUBMISSION PROCESS

DEFENSE COUNTERINTELLIGENCE AND SECURITY AGENCY

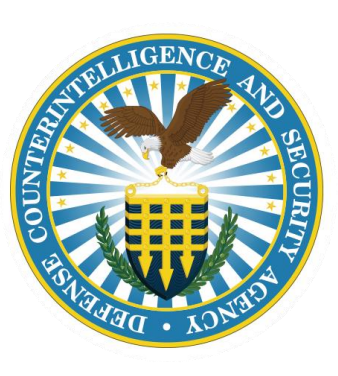

DEFENSE COUNTERINTELLIGENCE AND SECURITY AGENCY

# Subject Details—Accesses > Add NDA

|                             |                      |                   |               |                |                     |                |                                     | 300/20        | Action |
|-----------------------------|----------------------|-------------------|---------------|----------------|---------------------|----------------|-------------------------------------|---------------|--------|
| asic Info. Contact Info. Ot | ther Subject Details | SMO Relationships | Incident Acc  | sesses SRs/RFA | s Subject Documents | Foreign Travel |                                     |               |        |
| NDA and NDS History (0)     |                      |                   |               |                |                     |                |                                     |               |        |
| NDA/M                       | NDS                  |                   | Signed Date 🔻 |                | Effe                | ctive Date 🗘   |                                     | Show Document |        |
| No Prior NDA or NDS         |                      |                   |               |                |                     |                |                                     | Add NDA/      | DS     |
| One-Time Access (0)         |                      |                   |               |                |                     |                |                                     |               |        |
| Visits (0)                  |                      |                   |               |                |                     |                |                                     |               |        |
|                             |                      |                   |               |                |                     |                | Select the<br>green Ad<br>NDA/NDS I | e<br>d<br>ink |        |

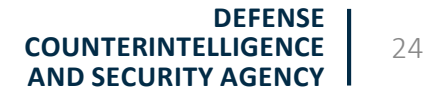

# Add NDA/NDS—Upload Document

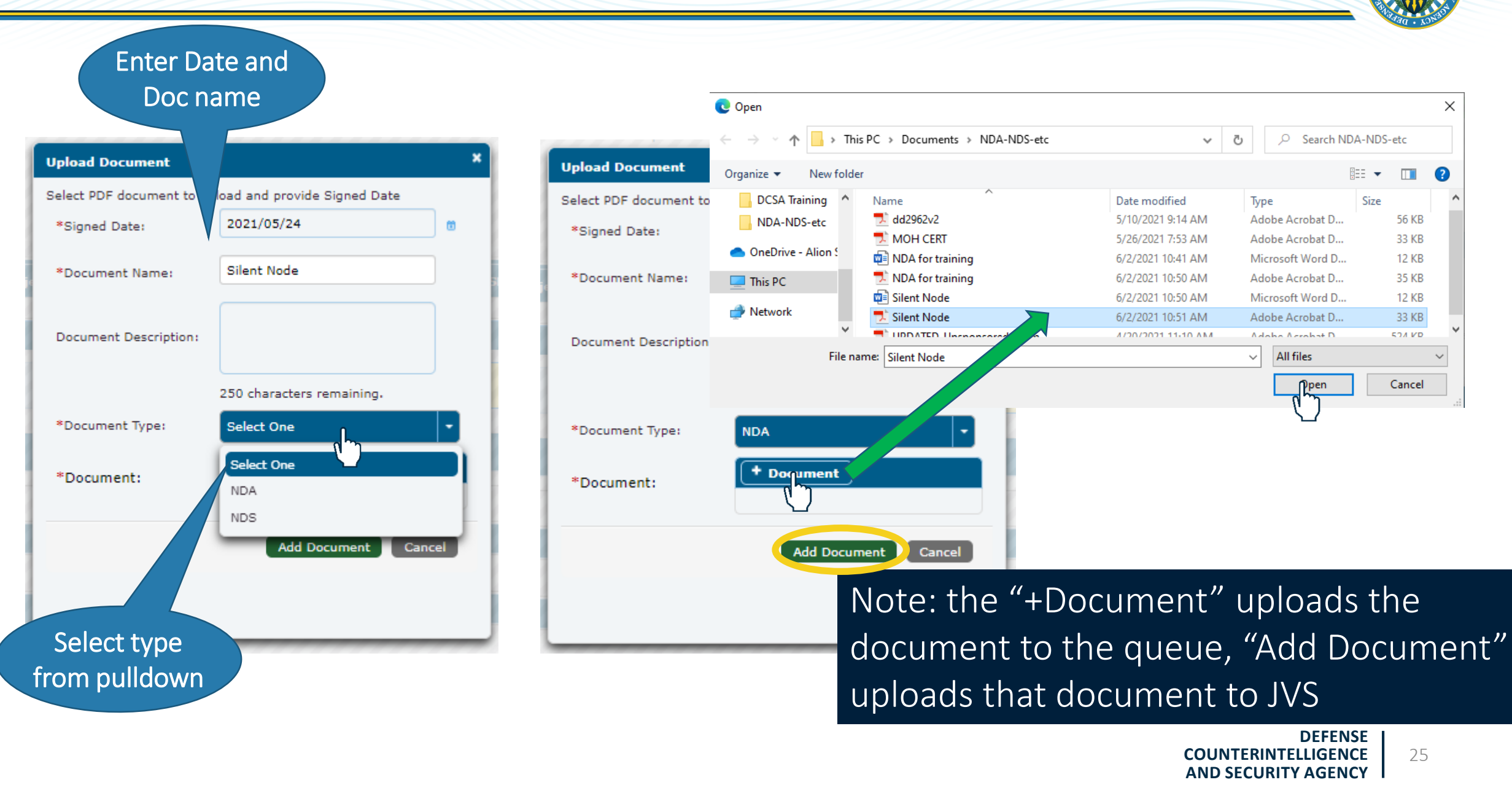

| <b>NDA/NDS History</b> |
|------------------------|
|------------------------|

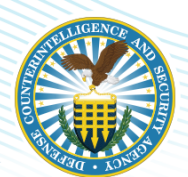

#### Approved \* Subject Actions **Other Subject Details** Contact Info. SMO Relationships Incidents CSRs/RFAs Subject Documents Foreign Travel Basic Info. Accesses NDA and NDS History (1) Effective Date NDA/NDS Signed Date \* Show Document NDA 2021/05/24 2021/06/02 View Document Add NDA/NDS

#### Pending NDA and NDS History (1) NDA/NDS Signed Date 🔻 Effective Date \$ Show Document NDA 2020/09/10 2020/09/11 Pending Approval from CATS Add NDA/NDS When submitted, JVS automatically sends an NDA/NDS Review task to CATS DEFENSE COUNTERINTELLIGENCE 26 AND SECURITY AGENCY

# **Rejected NDA**

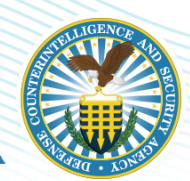

| Communications     Task Inbox     Unread Notifications: 12422      User Management     My User Detail | If rejected, a<br>message will appear<br>in the Task Inbox |                                                   |
|----------------------------------------------------------------------------------------------------|------------------------------------------------------------|---------------------------------------------------|
| ▼ SMO                                                                                                 | About JVS Subject D tails * Task Inbox * Subject S         | ummary *                                          |
| View Current SMO<br>View SMO Tree<br>Search SMOs                                                      | Assigned Tasks Unassigned Tasks                            |                                                   |
| View SMO Visits<br>Current SMO:                                                                       |                                                            | Active Tasks Assigned (0)                         |
| DISS  Set Default SMO                                                                                 | Task Name 🛇                                                | Description 💠                                     |
| Organization     View Current Organization                                                            | NDA Approval – NDA Revision                                | NDA Revision                                      |
| Search Organizations     Subject                                                                      |                                                            |                                                   |
| View Subjects<br>Mass Subject Transfer<br>Mass Indoctrination                                         |                                                            | When rejected, the<br>Security Officer has a task |
| Subject Search:<br>Enter SSN or Pseudo SSN                                                            |                                                            | to revise the NDA before                          |
| Search Subjects<br>Create Subject<br>SII Search                                                       |                                                            | resubmitting                                      |

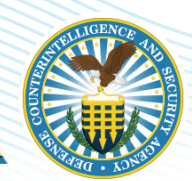

# **ACCESS MANAGEMENT**

DEFENSE COUNTERINTELLIGENCE AND SECURITY AGENCY

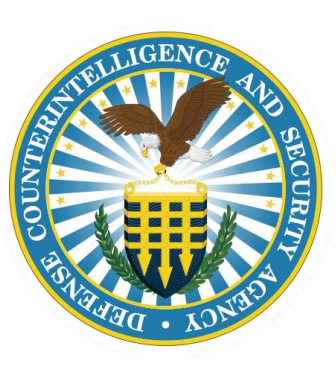

DEFENSE COUNTERINTELLIGENCE AND SECURITY AGENCY

# **Granting Access**

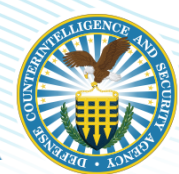

|                                             |                                                      |                                        |                   |                    | * Subject Actions |
|---------------------------------------------|------------------------------------------------------|----------------------------------------|-------------------|--------------------|-------------------|
| Basic Info. Contact Info. Other Subject D   | etails SMO Relationships Incidents                   | Accesses CSRs/RFAs Subject Document    | ts Foreign Travel |                    |                   |
| <ul> <li>NDA and NDS History (1)</li> </ul> |                                                      |                                        |                   |                    |                   |
|                                             |                                                      |                                        |                   |                    |                   |
| One-Time Access (0)                         |                                                      |                                        |                   |                    |                   |
| <ul> <li>Access (0)</li> </ul>              |                                                      |                                        |                   |                    |                   |
| Access Level 🗘                              | Status *                                             | Indoctrination Date 🗘                  | Granted By 🗘      | Subject Category 🗘 | Expand            |
| No records found.                           | Grant New Access                                     |                                        | ×                 |                    | Grant Access      |
|                                             | One Time Access                                      |                                        |                   |                    |                   |
| <ul> <li>Visits (0)</li> </ul>              | *Owning Relationship: Presidential Appointees of all | Fede - *Access Level: Select One       |                   |                    |                   |
|                                             | *Indoctrination Date: yyyy/mm/dd                     | Attestation Document:     Add Document |                   |                    |                   |
|                                             | Attestation Date: yyyy/mm/dd                         | 0                                      |                   |                    |                   |
|                                             | NDA and NDS                                          |                                        |                   |                    |                   |
|                                             | *NDA Date: 2021/05/24 0 NDS Date: yyyy/mm/dd 0       | NDA Document: Signed NDA               |                   |                    |                   |
|                                             |                                                      |                                        |                   |                    |                   |
|                                             |                                                      | Save                                   | Cancel            |                    |                   |

## **Grant New Access**

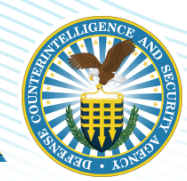

| Grant New Access X                                                                      |                     |
|-----------------------------------------------------------------------------------------|---------------------|
| One Time Access                                                                         | New access granted. |
| Access Information                                                                      | Campbell            |
| *Owning Relationship: Presidential Appointees of all Fede - *Access Level: Select One - |                     |
| *Indoctrination Date: 2021/05/25   Attestation Document: Select One                     |                     |
| Attestation Date: 2021/05/25   Temporary Confidential Temporary Secret                  |                     |
| Temporary Top Secret                                                                    |                     |
| * N and NDS                                                                             |                     |
| A Date: 2021/05/24 to NDA Document: Signed NDA                                          |                     |
| Date: yyyy/mm/dd 🗂 NDS Document: Not Provided                                           |                     |
|                                                                                         |                     |
| Save Cancel                                                                             |                     |
| Enter Owning                                                                            | 1                   |
| Relationship<br>and Date                                                                |                     |

#### **Access Status**

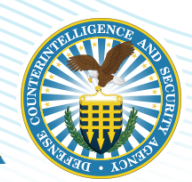

| Access Level 🛇           |                     | Status *                            | Indoctrinatio           | n Date 🌣  | Granted By 🗘          | Subject Category ᅌ                                            | Expand       |
|--------------------------|---------------------|-------------------------------------|-------------------------|-----------|-----------------------|---------------------------------------------------------------|--------------|
| emporary Top Secret      | ACTIVE              |                                     | 2021/05/25              | DISS      |                       | Presidential Appointees of all<br>Federal Government Agencies | ĥ            |
|                          |                     |                                     |                         |           |                       |                                                               | Grant Access |
|                          |                     |                                     |                         |           |                       |                                                               |              |
|                          |                     |                                     |                         |           |                       |                                                               |              |
| ess (1)                  |                     |                                     |                         |           |                       |                                                               |              |
| Access Level 🗘           |                     | Status *                            | Indoctrinatio           | on Date 🗘 | Granted By 🗘          | Subject Category 🗘                                            | Expand       |
| emporary Top Secret      | ACTIVE              |                                     | 2021/05/25              | DISS      | 3                     | Presidential Appointees of all<br>Federal Government Agencies | 0            |
| Access Information       |                     |                                     |                         |           |                       |                                                               |              |
|                          | Granted Date:       | 2021/06/02                          |                         |           | Attestation Date:     | 2021/05/25                                                    |              |
| Subject Category:        |                     | Presidential Appointees of all Fede | ral Government Agencies |           | Attestation Document: |                                                               |              |
| Debrief Information      | Debrief Date:       |                                     |                         |           | Debrief Type:         |                                                               |              |
| Acc                      | ess Removal Reason: |                                     |                         |           | Access Removal Date:  |                                                               |              |
|                          | Debriefing SMO:     |                                     |                         |           | Debrief Comments:     |                                                               |              |
|                          | Debriening Shiot    |                                     |                         |           | Debrier comments.     |                                                               |              |
| Associated Relationships |                     |                                     |                         |           |                       |                                                               |              |
|                          |                     |                                     |                         | 100       | End                   | I Data                                                        | T D          |

When expanded the Associated Relationships show to include Type, SMO Name, Begin Date, Industry Classification Code (ICC), End Date and Termination Reason.

DEFENSE COUNTERINTELLIGENCE AND SECURITY AGENCY

Grant Access

# **VISIT REQUESTS**

DEFENSE COUNTERINTELLIGENCE AND SECURITY AGENCY

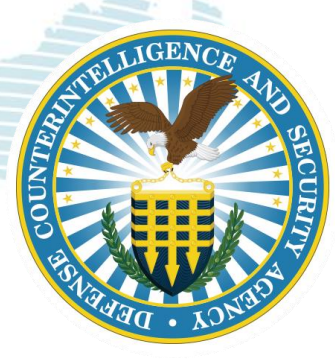

## **Create SMO Visit**

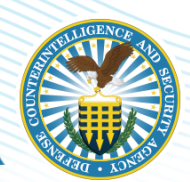

| Communications     Task Inbox     Unread Notifications: 12427                                                  | About JVS A New Visit<br>ATTENTION DISS USER Process model                                                                                                    | CT Last U                                                                   |
|----------------------------------------------------------------------------------------------------|----------------------------------------------------------------------------------------------------|-----------------------------------------------------------------------------|
| User Management                                                                                                | DISS 13.4.3 Enhanceme<br>• The following enhancements :                                                                                                    | Prod Deploym                                                                |
| My User Detail                                                                                                 | WORK DENCE                                                                                                    | User Guide Section(s                                                        |
|                                                                                                    | Manage SMO Actions: Edit Attilia<br>Remove Suspend Access Laboration Markflow in IVS                                                                                                    | 3.3.1./ and 3.3.1.8<br>3.5.1.42                                             |
| • SMO                                                                                                    |                                                                                                    | 01012172                                                                    |
| View Current SMO<br>View SMO Tree                                                                              | The JVS User Manuzer available within the JVS application. Once logged into JVS, select the Help link and you will be red     New Visit                                                                                                    | directed to the JVS User Manual.                                            |
| Search SMOs<br>Create SMO Visit<br>View SMO Visits                                                             | Select SMO SMO Location Visit Confirmation                                                                                                    | 1 W/se/des/                                                                 |
| Current SMO:                                                                                                   | Select a SMO                                                                                                    |                                                                             |
| Set Default SMO                                                                                                | *Select hosting SMO: Current SMO Find Hosting SMO Next                                                                                                    | Cancel U Center (CCC) with supporting documentation.                        |
| Organization     View Current Organization     Search Organizations                                            | <ul> <li>DISS interfaces with the Central Verification System (CVS) as the Verifical System of Rev Visit</li> <li>ATTENTION: Please is aware that the first time you login to DISS you will use to replace the system of Rev Visit</li> <li>** When logging in with your PIV you must select the certificate that you replacement PIV.</li> <li>DISS will ONLY accept the DD FORM 2962 Volume 2, JAN 2020. This Personnel Security</li> <li>*Select a SMO</li> <li>*Select hosting SMO: Current SMO</li> </ul> | D Location Visit<br>Information Confirmation<br>Request on the DCSA DISS we |
| <ul> <li>Subject</li> <li>View Subjects</li> <li>Mass Subject Transfer</li> <li>Mass Indoctrination</li> </ul> | Contact the Customer Call Center (CCC) at 1-800-467-5526 or via E-mail at dcan.net.net     New Visit     Select SMO SMO Location Visit     Information Confirmation     SMO Name:                                                                                                    |                                                                             |
| Mass Debrief                                                                                                   | Select Location                                                                                                    |                                                                             |
| Subject Search:                                                                                                | Select a SMO (DISS) Location to host the visit:                                                                                                    |                                                                             |
| Enter SSN or Pseudo SSN                                                                                        | Existing SMO Location     Temporary Visit Location                                                                                                    | Unit                                                                        |
|                                                                                                    | * Visit Location                                                                                                    | Code:                                                                       |
| Search Subjects                                                                                                | Existing SMO Locations (1) U.S. Joint<br>Organization: Select Joint Or                                                                                                    | ganization Code V.S. Agency<br>Code:                                        |
| Create Subject                                                                                                 | Addr. City State Zip+Ext. Country Service                                                                                                    | Non U.S.                                                                    |
| SII Search                                                                                                    | Code:                                                                                                    | Code:                                                                       |
|                                                                                                    | Back Next Cancel Sub Agency Code:                                                                                                    |                                                                             |
|                                                                                                    |                                                                                                    |                                                                             |

DEFENSE COUNTERINTELLIGENCE 33 AND SECURITY AGENCY

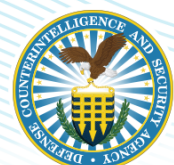

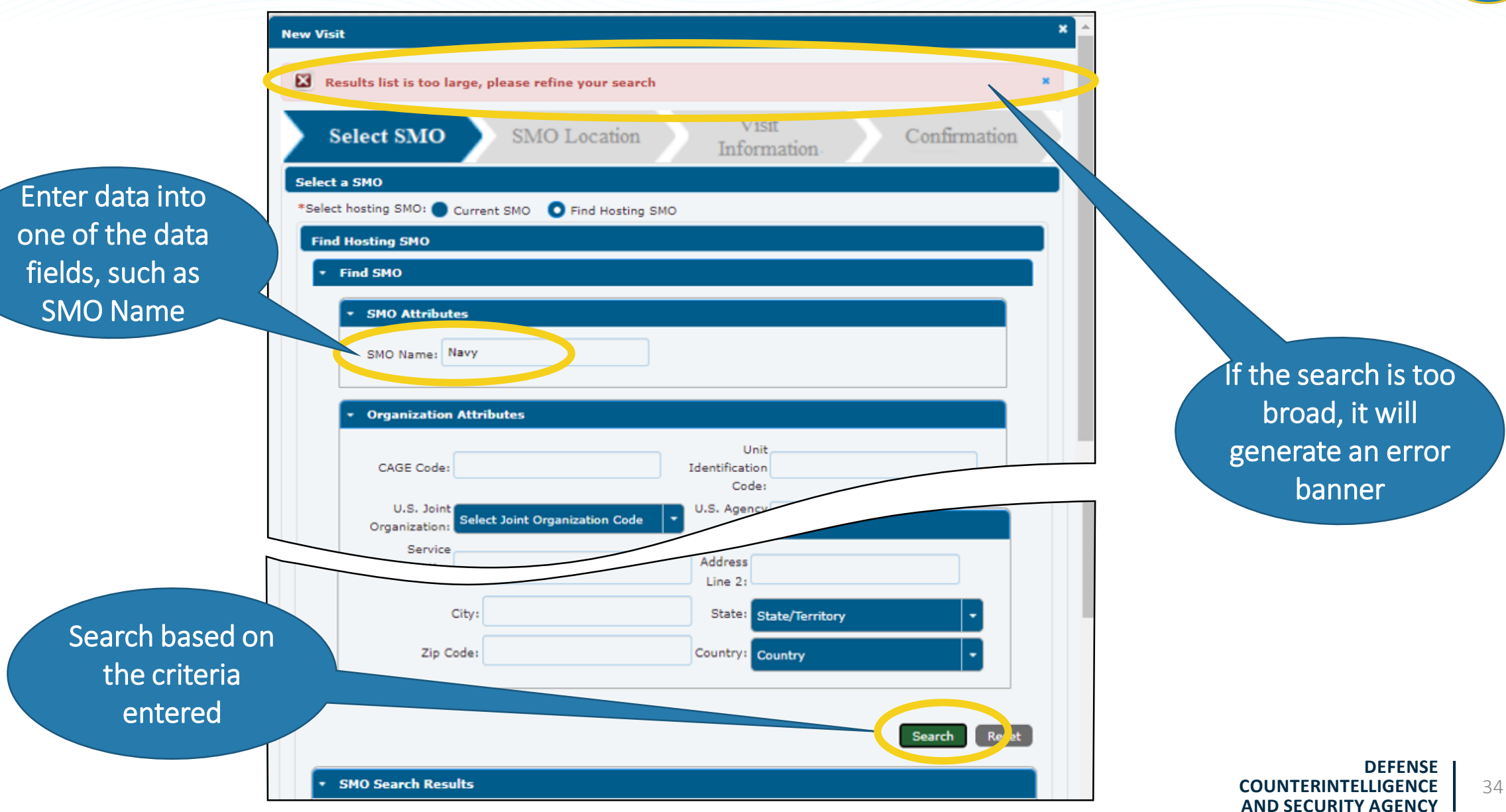

# Select SMO

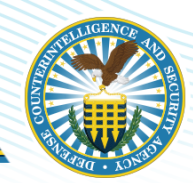

| MO Search Results                 | ·• (••) <b>1</b> 2 | 3456789                                         | 10) 💌 | (FI)                                                         |           |                                                 |                        |                       |
|-----------------------------------|--------------------|-------------------------------------------------|-------|--------------------------------------------------------------|-----------|-------------------------------------------------|------------------------|-----------------------|
| SMO Name                          | Status             | Organization                                    |       |                                                              |           |                                                 |                        | Search Res            |
| Navy                              | Active             | Director of<br>Administration and<br>Management | F     | SMO Search Results                                           |           |                                                 |                        |                       |
| U.S. NAVY SUPPORT<br>ELEMENT      | Active             | NSE Pulaski Cty                                 |       |                                                              | •         | 3456789                                         | 10 🕨 🕨                 |                       |
| CENTER FOR ANTI-<br>TERRORISM AND | Activo             |                                                 |       | SMO Name                                                     | Status    | Organization                                    | Organization<br>Type   | Facility<br>Clearance |
| NAVY SECURITY<br>FORCES           | Active             | COMFORINGDESA                                   |       | Navy                                                         | Active    | Director of<br>Administration and<br>Management | DoD Civilian<br>Agency | Top Secret            |
|                                   |                    |                                                 |       | U.S. NAVY SUPPORT<br>ELEMENT                                 | Active    | NSE Pulaski Cty                                 | Uniformed<br>Service   | Secret                |
| ch results ar<br>sted at the      | e                  |                                                 |       | CENTER FOR ANTI-<br>TERRORISM AND<br>NAVY SECURITY<br>FORCES | Active    | COMFORTNGDCSA                                   | Uniformed<br>Service   | Secret                |
| pttom of the page                 |                    |                                                 |       | Llich                                                        | liebt the |                                                 |                        |                       |

# **Visit Information**

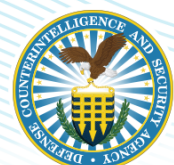

|                                                              | <ul> <li>Visit Details</li> </ul>                                                                                                    | Information                                                                                                    |                                                |
|--------------------------------------------------------------|----------------------------------------------------------------------------------------------------|----------------------------------------------------------------------------------------------------|------------------------------------------------|
| Fill in all<br>pertinent<br>oformation; at a<br>minimum, all | <pre>*Visit Name: Army Birthday  *Start Date: 2021/06/14  *Access Level: Select Visit Access Visit Notes: 000 characters remaining</pre> | *End Date: 2021/06/14 ()<br>*Reason: Select Visit Reason ()<br>Select Visit Reason ()<br>Inspection<br>Meeting<br>Other<br>Planning Conference<br>Seminar | Pull downs<br>provide a menu<br>for Reason and |
| poxes with an T                                              | <pre>* Point of Contact Information     *First Name:     *Phone Number:     Email:     Contact Notes:     500 characters remaining</pre> | *Last Name:<br>Extension:                                                                                                    | Access level                                   |

# **Visit Confirmation**

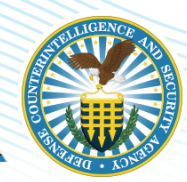

| Visit                                           |                                                   |                                                            |                                        |
|-------------------------------------------------|---------------------------------------------------|------------------------------------------------------------|----------------------------------------|
| Select SMO                                      | SMO Location                                      | Visit<br>Information                                       | Confirmation                           |
| MO Organization De                              | tails                                             |                                                            |                                        |
| SMO Name:<br>Organization:<br>U.S. Agency Code: | Navy<br>Director of Administration and Ma<br>DLAM | Parent SMO:<br>magement Organization Typ<br>Sub Agency Cod | DISS<br>DoD Civilian Agency<br>e: DLAM |
| MO Location Details                             |                                                   |                                                            |                                        |
| SMO Location Type:                              | New Location                                      |                                                            |                                        |
| Address Line 1:                                 | Big Boat                                          | Address Line 2:                                            |                                        |
| City:                                           | Bay City                                          | State:                                                     | Arkansas                               |
| Zip Code:                                       | 71717                                             | Country:                                                   | United States                          |
| /isit Details                                   |                                                   |                                                            |                                        |
| Visit Name:                                     | Army Birthday                                     |                                                            |                                        |
| Visit Start Date:                               | 2021/06/14                                        | Visit End Date:                                            | 2021/06/14                             |
| Visit Access Level:                             | Secret                                            | Visit Reason:                                              | Other                                  |
| Visit Notes:                                    |                                                   |                                                            |                                        |
| Point of Contact Infor                          | mation                                            |                                                            |                                        |
| First Name:                                     | G. I.                                             | Last Name:                                                 | Joe                                    |
| Phone Number:                                   | 7035551212                                        | Extension:                                                 |                                        |
| Email:                                          |                                                   |                                                            |                                        |
|                                                 |                                                   |                                                            |                                        |

Upon completion of the Visit information, a Confirmation page will appear: completing the process

## **View SMO Visits—Visit Management**

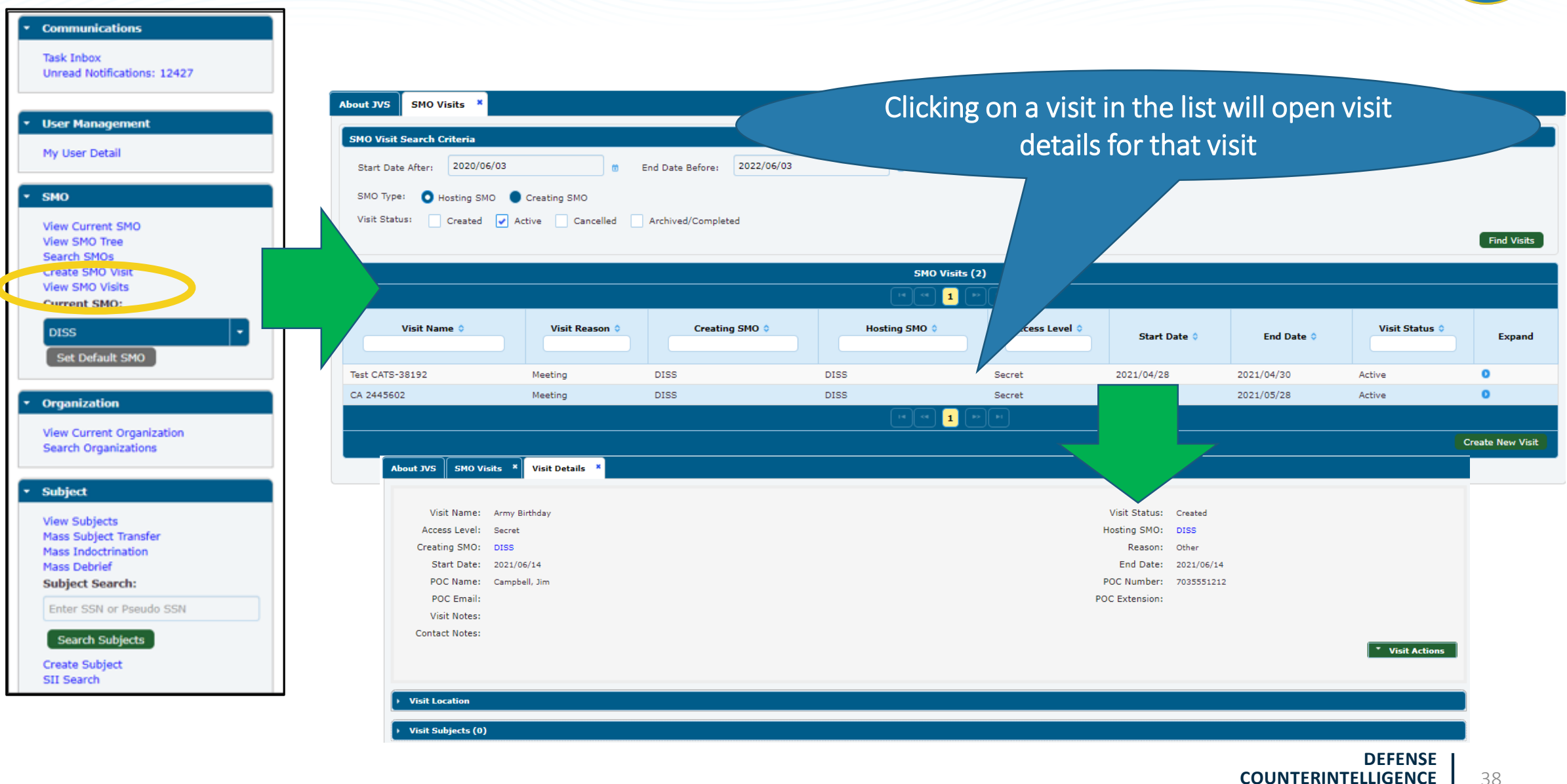

AND SECURITY AGENCY

### **View SMO Visits—Visit Actions**

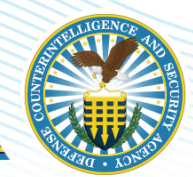

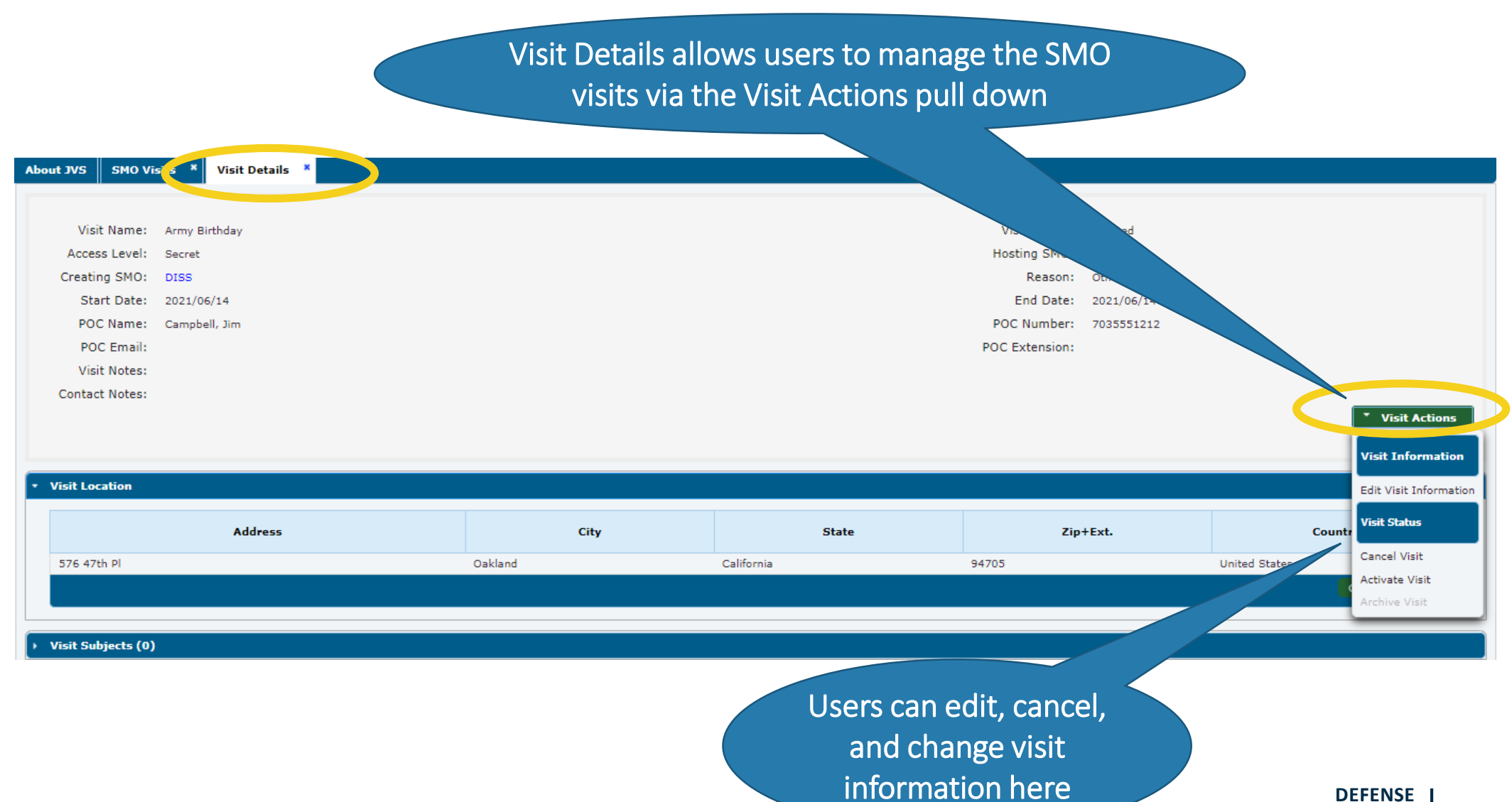

COUNTERINTELLIGENCE 39

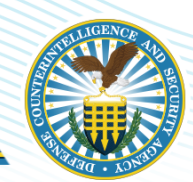

# INVESTIGATION REQUESTS (INDUSTRY ONLY)

DEFENSE COUNTERINTELLIGENCE AND SECURITY AGENCY

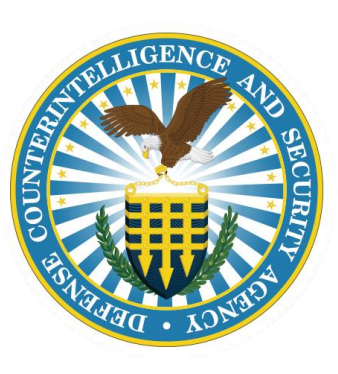

DEFENSE COUNTERINTELLIGENCE AND SECURITY AGENCY

### **Initiate Investigation Request**

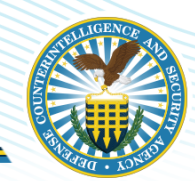

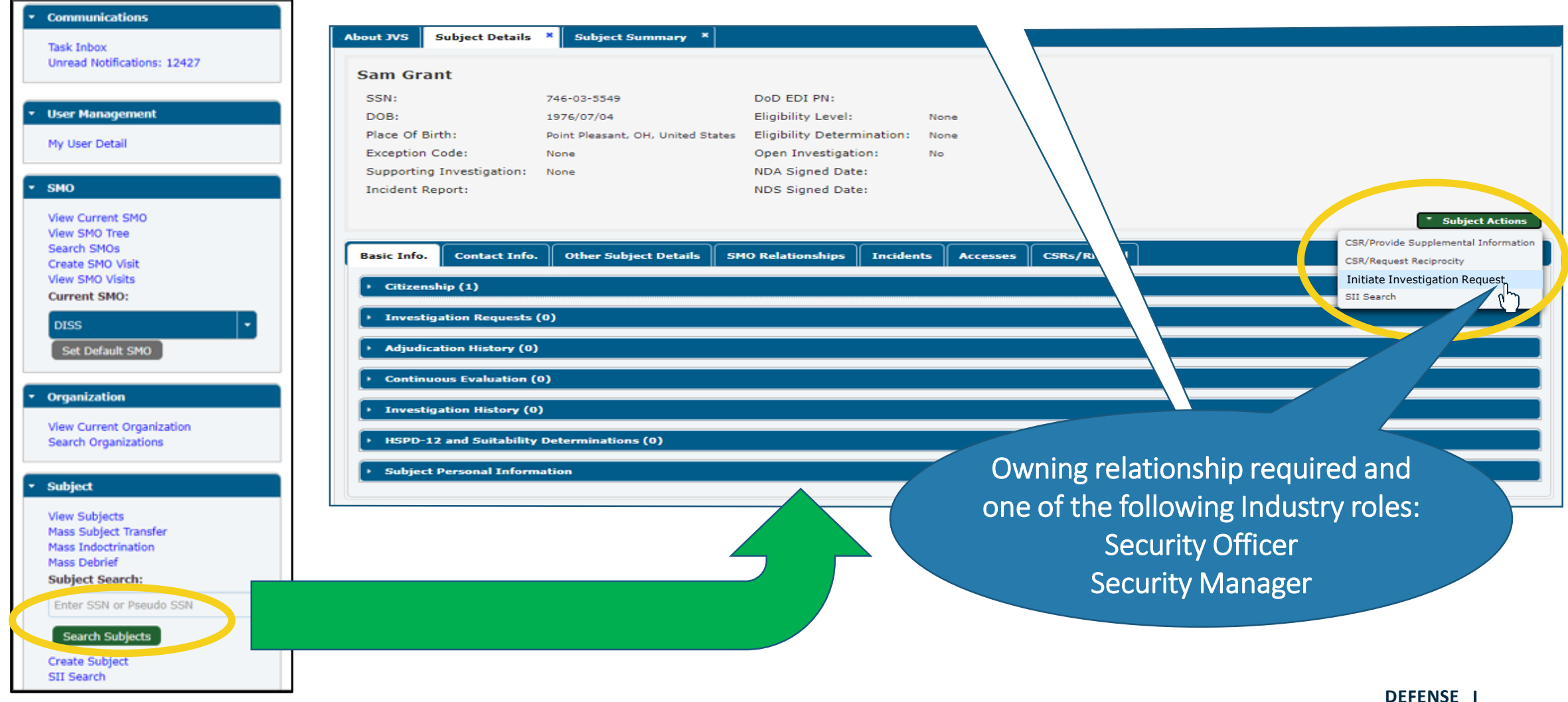

### **Investigation Scope**

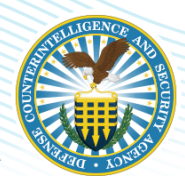

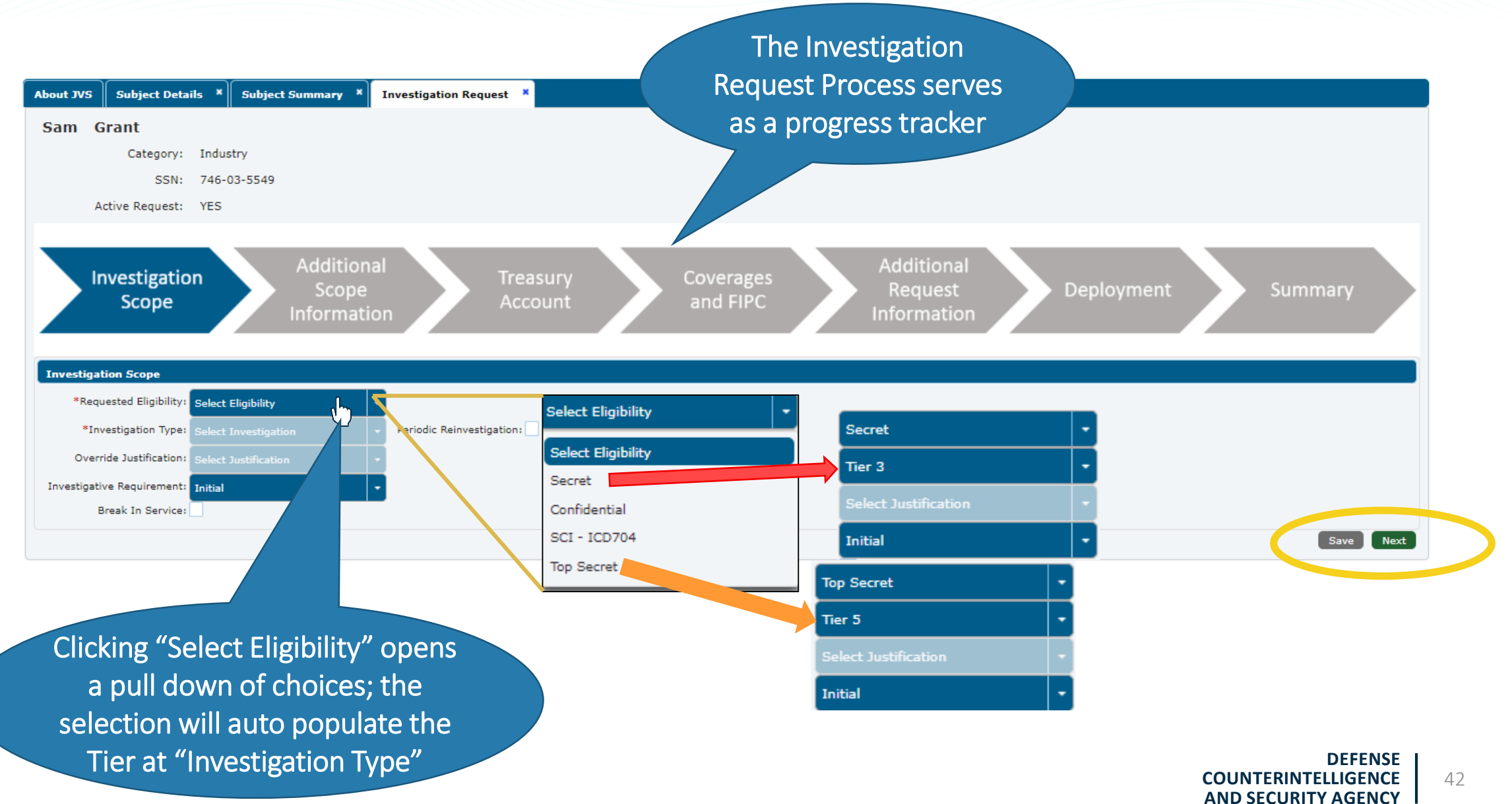

### **Investigation Request Tracking**

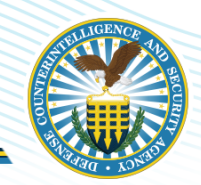

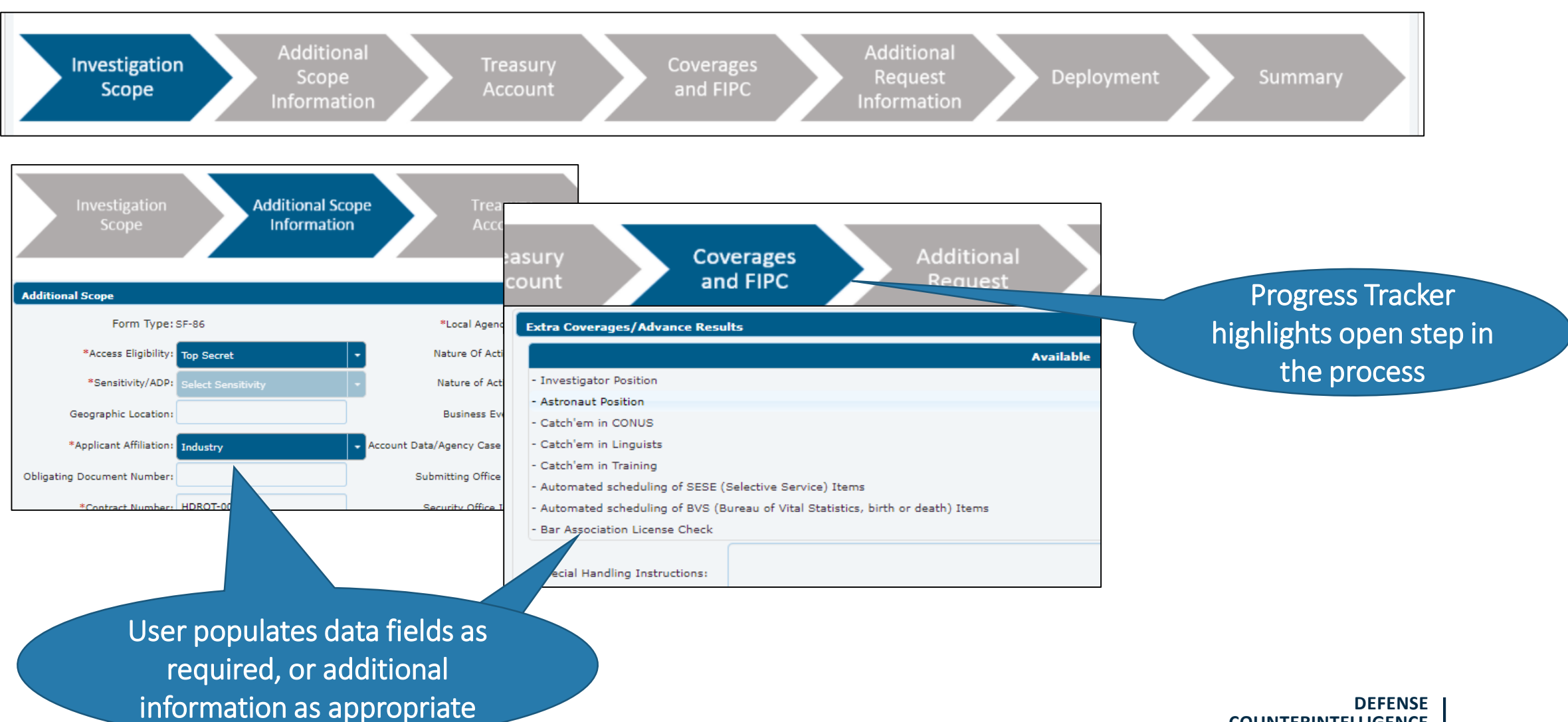

COUNTERINTELLIGENCE AND SECURITY AGENCY

# **Add Additional Information**

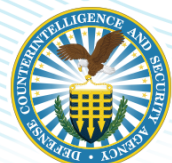

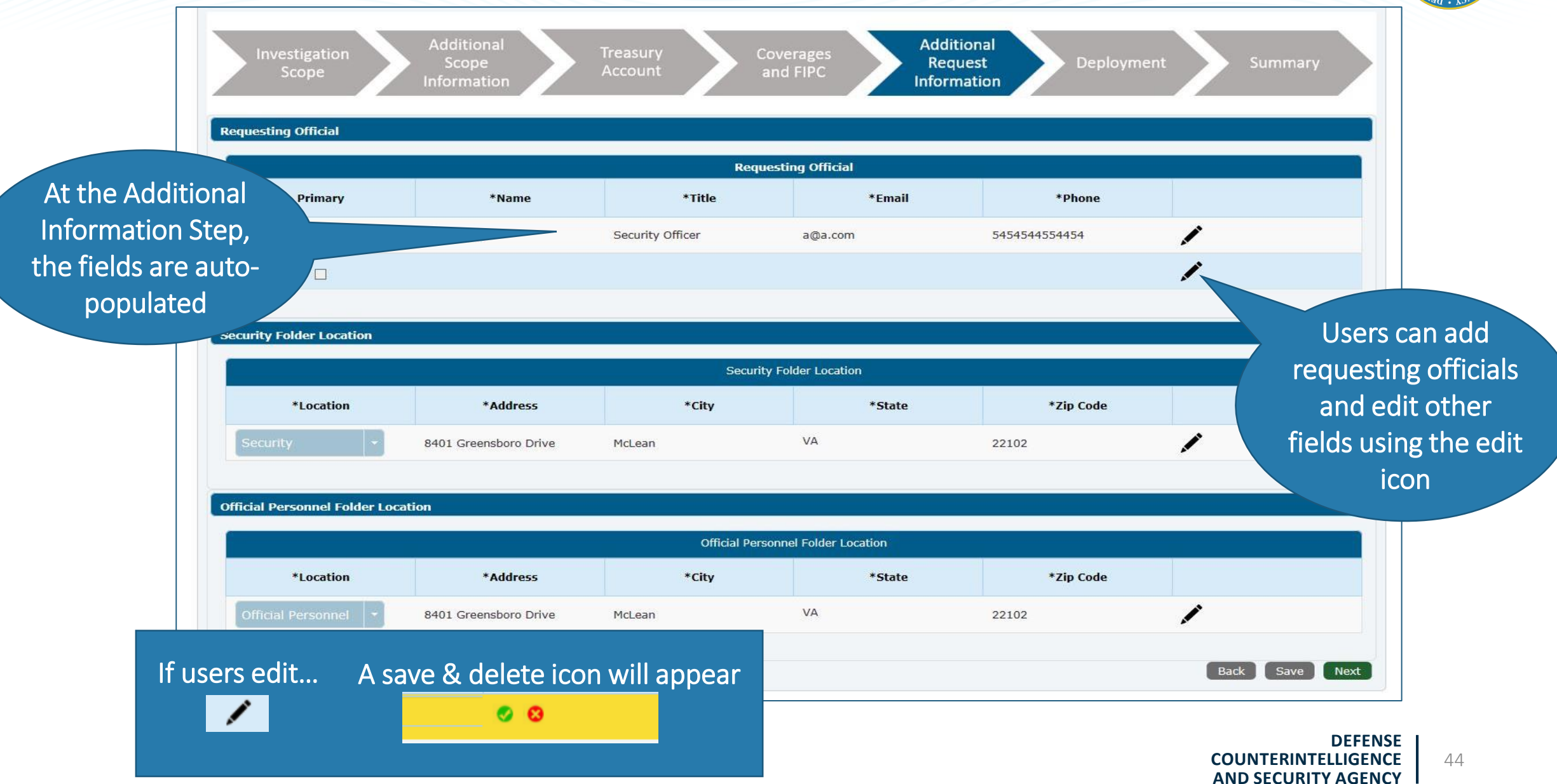

## Wrapping up the Request

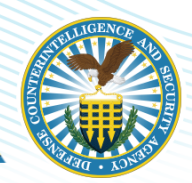

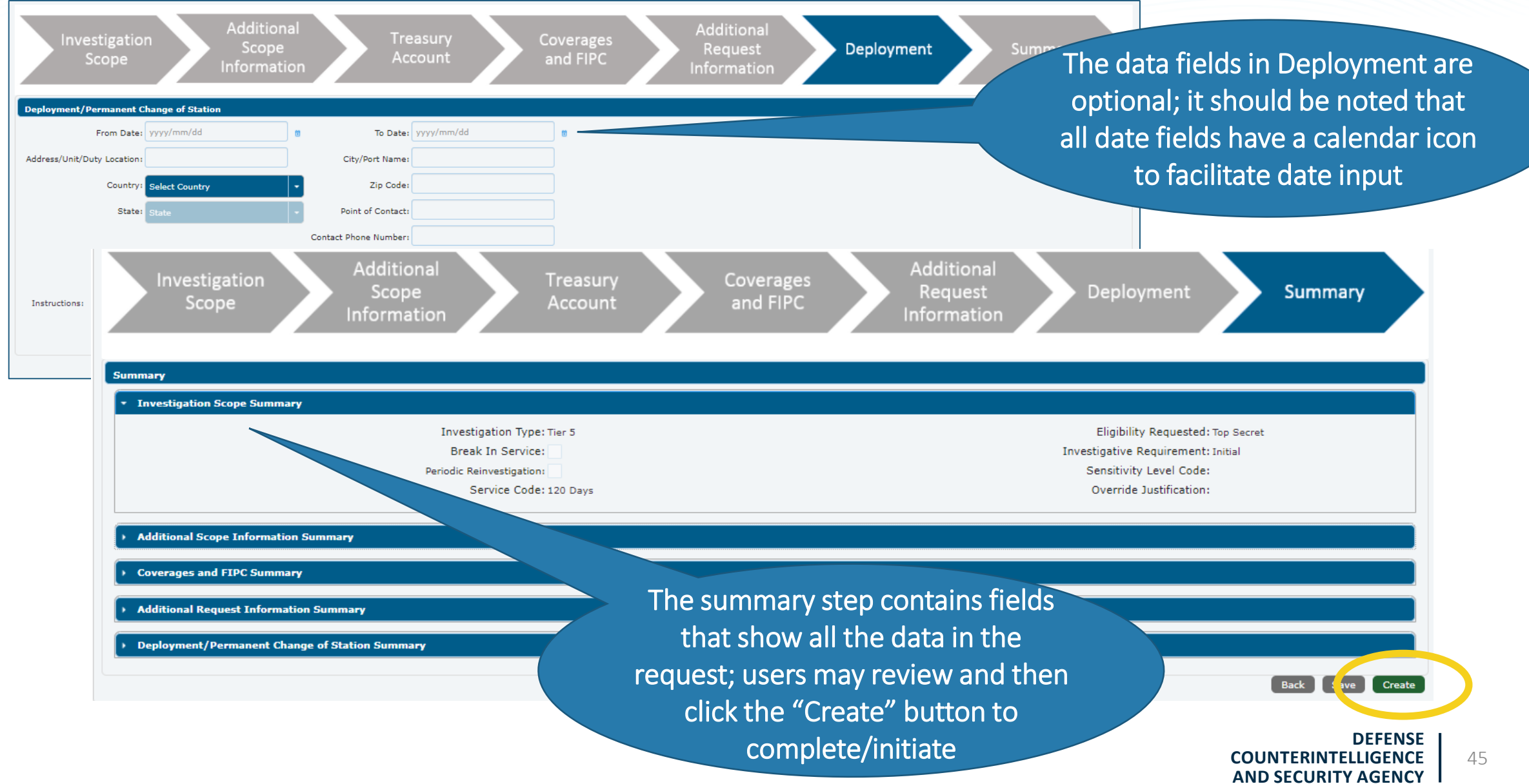

# **Investigation Initiation**

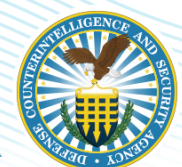

|                                                              | Subject Summary                       |                    |                                |            |                 |                   |                         |              |                  |
|--------------------------------------------------------------|---------------------------------------|--------------------|--------------------------------|------------|-----------------|-------------------|-------------------------|--------------|------------------|
| m Grant                                                      |                                       |                    |                                |            |                 |                   |                         |              |                  |
| iN:                                                          | 746-03-5549                           | DoD EDI PN:        | D EDI PN:                      |            |                 |                   |                         |              |                  |
| DB:                                                          | 1976/07/04                            | Eligibility Level: | gibility Level: None           |            |                 |                   |                         |              |                  |
| ace Of Birth:                                                | Point Pleasant, OH, United States     | Eligibility Determ | ligibility Determination: None |            |                 |                   |                         |              |                  |
| ception Code:                                                | None                                  | Open Investigation | Open Investigation: No         |            |                 |                   |                         |              |                  |
| pporting Investigation:                                      | None                                  | NDA Signed Date    |                                |            |                 |                   |                         |              |                  |
| cident Report:                                               |                                       | NDS Signed Date    | e:                             |            |                 |                   |                         |              |                  |
|                                                              |                                       |                    |                                |            |                 |                   |                         |              | * Subject Acti   |
| in Tafa                                                      |                                       |                    | Taridarda                      | CCD- /DCA- | Cubicat Desuman | Farrian Tanual    |                         |              |                  |
| Contact Info                                                 | 5. Other Subject Details S            | MO Relationships   | Incidents A                    | CSKS/RFAS  | Subject Documen | ts Foreign Travel |                         |              |                  |
| Citizenship (1)                                              |                                       |                    |                                |            |                 |                   |                         |              |                  |
|                                                              |                                       |                    |                                |            |                 |                   |                         |              |                  |
|                                                              | Country                               | Cit                | izenship Date                  |            | Citizenship T   | vpe               | Renunciation Date       | e            | Options          |
| United Chates                                                | Country                               | Cit                | izenship Date                  |            | Citizenship T   | уре               | Renunciation Dat        | e            | Options          |
| United States                                                | Country                               | Cit<br>1976/07/04  | izenship Date                  |            | Citizenship T   | уре               | Renunciation Dat        | e            | Options          |
| United States                                                | Country                               | Cit<br>1976/07/04  | izenship Date                  |            | Citizenship T   | ype               | Renunciation Dat        | e            | Options          |
| United States                                                | Country                               | Cit<br>1976/07/04  | iizenship Date                 |            | Citizenship T   | ype               | Renunciation Dat        | e            | Options          |
| United States                                                | Country<br>; (1)                      | Cit<br>1976/07/04  | izenship Date                  |            | Citizenship T   | ype               | Renunciation Dat        | :e           | Options          |
| United States Investigation Requests Request Date            | Country<br>(1)<br>Status              | Cit<br>1976/07/04  | izenship Date                  | 5MO        | Citizenship T   | ype<br>EQIP Id    | Contract #              | e<br>Options | Options          |
| United States Investigation Requests Request Date 2021/06/04 | Country (1) Status Pending Initiation | Cit<br>1976/07/04  | izenship Date                  | 5M0        | Agency          | EQIP Id           | Contract #<br>HDRQT-007 | Coptions     | Options Expand O |

# **TAKE-AWAYS**

DEFENSE COUNTERINTELLIGENCE AND SECURITY AGENCY

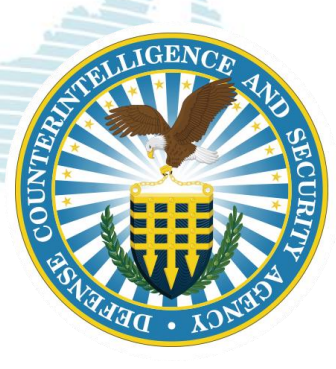

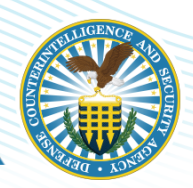

- ✓ When searching SMOs in DISS the asterisk (\*) is not required for a "wild card" search
- ✓ DISS application works best with the following web browsers: Edge, Version 11 or above, Mozilla Firefox, or Chrome. Inactivity in DISS for more than 10 minutes will cause log out; a warning is posted at 8 minutes
- ✓ If you haven't been provisioned for the right SMO(s), and cannot see your hierarchy, you'll need to contact DCSA at <u>dcsa.dcsa-northern.dcsa-dvd.mbx.diss-</u> <u>provisioning@mail.mil</u> to request changes to your provisioned account
- ✓ If your hierarchy is inaccurate (missing SMOs, incorrect parent to child relationships, etc.) you will need to complete a Hierarchy Change Request (HCR) form
- ✓ Failure to login within 30 days will lock your account; 45 days the account will be deactivated

# **Support Contacts**

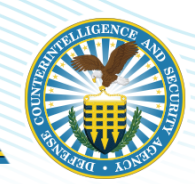

#### **Knowledge Center Inquiries**

#### Other DCSA Offices

| DCSA Policy DSS.qual                      |                              | <u>intico.DSS-</u><br>.policyhq@mail.mi            |  |  |  |
|-------------------------------------------|------------------------------|----------------------------------------------------|--|--|--|
| DCSA Facebook                             | <u>https://\<br/>holders</u> | www.facebook.com/DCSA.Stake                        |  |  |  |
| DCSA Twitter <u>https://t</u>             |                              | twitter.com/DSSPublicAffair                        |  |  |  |
| Background                                |                              | Investigations                                     |  |  |  |
| DCSA's System Liaison                     |                              | 724-794-5612, Ext. 4600 or<br><u>eQIP@nbib.gov</u> |  |  |  |
| For Technical Issue<br>e-QIP              | s with                       | 866-631-3019                                       |  |  |  |
| For Agent's/ Invest<br>Identity or Status | igator's                     | 1-888-795-5673 or<br><u>RMFSIMSST@nbib.gov</u>     |  |  |  |

| DoD CAF Call Center |                                                                                 |  |  |  |  |
|---------------------|---------------------------------------------------------------------------------|--|--|--|--|
| Phone               | 301-833-3850*<br>(SSOs and FSOs ONLY)                                           |  |  |  |  |
| Menu<br>Options     | 5 -Industry                                                                     |  |  |  |  |
| Email               | <u>dcsa.meade.dcsa-</u><br><u>dvd.mbx.dodcaf-</u><br><u>callcenter@mail.mil</u> |  |  |  |  |
| * Temporarily sus   | bended due to COVID-19                                                          |  |  |  |  |
| DOHA                |                                                                                 |  |  |  |  |
| Phone               | 866-231-3153                                                                    |  |  |  |  |
| Website             | ohastatus@ssdgc.osd.mil                                                         |  |  |  |  |

# Q & A

DEFENSE COUNTERINTELLIGENCE AND SECURITY AGENCY

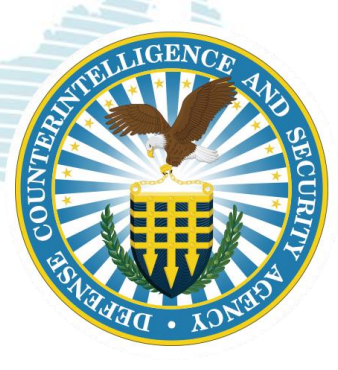